## 桃園市應繳費款市庫轉帳繳納作業說明

#### 一、依據

107年11月9日

1. 桃園市政府各機關學校實施市庫轉帳繳納費款作業要點。

2. 桃園市政府各機關學校應繳費款市庫轉帳繳納作業實施計畫。

- 二、應繳費款轉帳類別
  - 自動轉帳(須填具約定書):健保費、勞保費、新制勞工退休金提繳費、公用事業費(水、 電、電信、瓦斯)
  - 2. 臨櫃轉帳:公保、退撫基金、燃料費、所得稅等各項稅費、舊制勞工退休準備金提繳、補 充保費。

#### 三、應繳費款項目列帳方式

- 各項費款由本府財政局依各機關之付款憑單採匯款方式存入市庫存款戶下各機關各費用 類別虛擬帳號,由代理市庫臺灣銀行桃園分行日結虛擬帳號作業後,帳列「代扣繳專戶」 並以各機關明細科目列帳保管,採多筆虛擬帳號作業含瓦斯費共計10個。
- 各機關明細科目由臺灣銀行以虛擬帳號編列(以下簡稱虛擬帳號),長度14碼,依序前4 碼為專案代號、第5-6碼為檢碼、第7-11碼為流水編號、第12-14碼為各費用別代碼。

| 碼次 | 1-4  | 5-6 | 7-11 | 12-14 |
|----|------|-----|------|-------|
| 代號 | 1802 | 檢碼  | 流水编號 | 費用別代號 |

費用別代號:

| 費用 | 別      | 代號  | 户名               | 帳號                |
|----|--------|-----|------------------|-------------------|
| 公  | 水費     | 101 | 桃園市政府 XX 水費代扣繳專戶 | 1802-53-00000-101 |
| 用  | 電費     | 102 | 略                | 略                 |
| 事  | 電信費    | 103 | 略                | 略                 |
| 業  | 瓦斯費    | 104 | 略                | 略                 |
| 健保 | 、費     | 011 | 略                | 略                 |
| 勞保 | 、費     | 012 | 略                | 略                 |
| 公保 | 、費     | 013 | 略                | 略                 |
| 勞工 | 退休準備金提 | 014 | 略                | 略                 |
| 繳( | 新制)    |     |                  |                   |
| 公務 | 人員退撫基金 | 015 | 略                | 略                 |
| 其他 | (舊制勞退準 | 099 | 略                | 略                 |
| 備金 | 、各項稅費、 |     |                  |                   |
| 補充 | 【保費等)  |     |                  |                   |

#### 四、作業系統

運用「台灣銀行公庫服務網」子系統--「公庫存款繳費帳務管理系統」作業。

1

#### 五、應繳費款存入代扣繳帳戶

- 1. 依付款憑單請款撥入
- 2. 以現金至臺灣銀行代繳分行存入

(桃園市轄內臺灣銀行各分行)

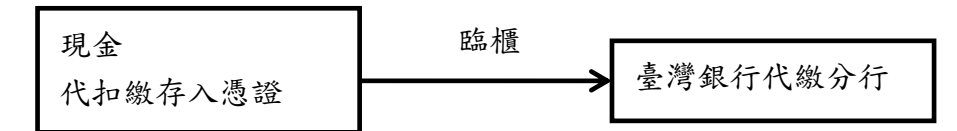

- 3. 至銀行匯款、ATM 轉帳存入。
- 查詢各代扣繳帳戶內餘額:臺灣銀行公庫服務網/繳費帳務管理系統/代扣繳帳務管理作業
   /各機關學校應繳費款餘額表或交易明細

#### 六、各機關應繳費款繳納方式

1. 自動轉帳:依各繳納費款事業機關規定之扣款日自動扣款

- 註(1):需注意扣款日之扣款時間
- 註(2):倘未扣款成功(例如未約定成功或餘額不足)請依各事業機構規定辦理。
- 2. 臨櫃轉帳:持繳款單及代扣繳支出憑證(需蓋妥主辦出納、主辦會計、機關首長職名章)
   親至臺灣銀行代繳分行繳納。

項目包含:公保、退撫、其他(含:舊制勞工退休準備金、補充保費、汽車燃料費及各項 稅款等)及因未繳款成功者(自動轉帳失敗)。

※註:可至臺銀公庫服務網查詢交易明細或至各事業機構網站查詢(惟有時間差)是否有轉帳 扣款成功。

#### 七、溢扣款及錯帳調整

1. 溢扣款差額調整(各機關可參照以下方式擇符合需求者辦理)

例:多存 500 元到勞保費代扣繳專戶,如何處理?

1-1. 持代扣繳支出憑證及公庫送款回單(3聯)或匯款申請單(2聯)退回機關專戶(零用金、保管金專戶)或併支出收回書(或收入繳款書)繳庫。

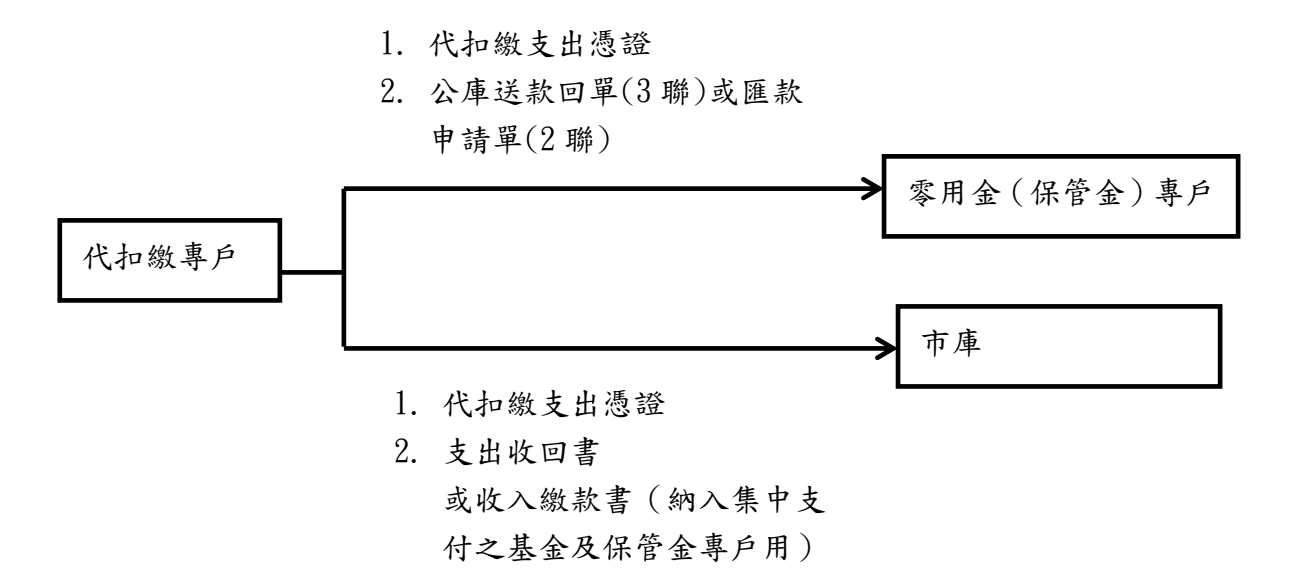

1-2. 將溢扣差額留存於代扣繳專戶明細科目內,於辦理次月薪津代扣作業時再調整之。

## 2. 錯帳調整

2-1 同機關錯帳: 例甲機關電費誤入甲機關水費

| 12 +-                                                                                                    | D繳存入憑證(電)                                                                                                    | 費)<br>弗)                                                                                                    | 品櫃                                                                                                    | ·臺灣銀行代繳分行                                                                                                    |               |
|----------------------------------------------------------------------------------------------------|----------------------------------------------------------------------------------------------------|----------------------------------------------------------------------------------------------------|----------------------------------------------------------------------------------------------------|----------------------------------------------------------------------------------------------------|---------------|
| 74                                                                                                    | 國文五忍證(小                                                                                                    | <b>頁 /</b>                                                                                                    |                                                                                                    |                                                                                                    |               |
|                                                                                                    |                                                                                                    |                                                                                                    |                                                                                                    |                                                                                                    | 220           |
|                                                                                                    |                                                                                                    |                                                                                                    | 1                                                                                                    |                                                                                                    |               |
|                                                                                                    | 2-1.同機關                                                                                                    | 误填費用別                                                                                                    | 的調整 (以秘書                                                                                               | 書處電費誤填為水費為例                                                                                                    | )             |
|                                                                                                    | 2-1.1 支                                                                                                    | 出用途選                                                                                                    | 擇同機關誤填                                                                                                 | 費用別調整                                                                                                    |               |
|                                                                                                    | 2-1 2 神                                                                                                    | 影選擇利                                                                                                    | 書處水費代扣                                                                                                 | 1 绐 重 戶                                                                                                    |               |
|                                                                                                    |                                                                                                    | C 2010 - C2 07* 170                                                                                                    | a vent a run                                                                                           | and the second second sec |               |
| 6                                                                                                    | A 2 4 IT BANK                                                                                                    | OF TAIWA                                                                                                    | N 公庫存款繳費帳務管理                                                                                           | 系統                                                                                                    |               |
| J                                                                                                    | E of station                                                                                                    | or tarma                                                                                                    | Public, Transer, Parment, Iccount, 5                                                                   | laratar 1938                                                                                                    | 1             |
| -                                                                                                    |                                                                                                    |                                                                                                    |                                                                                                    |                                                                                                    |               |
| <b>教师務者</b><br>1位置:                                                                                                    | 1理条统   常見問題  <br>功能温慧 >> 代記錄收支憑證作業 >> 代記錄表                                                                                                    | 用支出透證鐘講作業                                                                                                    |                                                                                                    | 依系統登入者自動帶入                                                                                                    | 機關            |
| 費標務署<br>1位置:                                                                                                    | 理条統   常見問題  <br>功能温量 >> 代加謝收支登證作業 >> 代加謝収<br>碼: 026                                                                                                    | 用支出憑證據讓作業                                                                                                    | 修注:『公保教師順代編』 個間語句                                                                                      | 依系統登入者自動帶入;                                                                                                    | 機關            |
| 費業務署<br>1位置:<br>除市編<br>援關:                                                                                                    | 理条號 ( 電見問題 )<br>功能描葉 >> 代記錄改支登録作業 >> 代記錄改<br>確: 026<br>02005                                                                                                    | 用支出透過續還作業<br>株園市政府主管 株園市                                                                                                    | 備註:『公家教師新代地』 伊爾斯甸<br>5政府秘書成                                                                            | 依系統登入者自動帶入;                                                                                                    | 機關            |
| 10年3日<br>10日間<br>10日間<br>10日間<br>10日間<br>10日間<br>10日間<br>10日間<br>10日                                                                                                    | 理系統 1 家見邦題 1<br>功能爆撃 >> 代加康安支通途作業 >> 代加康安<br>蔵: 026<br>02005<br>後: 2-回線期                                                                                                    | 用支出悉證總還作業<br>株園市政府主管-桃園市<br>線道費用別組佛調整 >                                                                                                    | 信註: 『公泉教師編代集』 (問題):<br>(政府秘書處<br>*(解說: [180272                                                         | 依系統登入者自動帶入;                                                                                                    | 機關            |
| 数単務署<br>122 年<br>第<br>市<br>編<br>支<br>出<br>用<br>二<br>二<br>二<br>二<br>二<br>二<br>二<br>二<br>二<br>二<br>二<br>二<br>二                                                                                                    | 理系統 1 家見林題 1<br>功能爆撃 >> 代名国際改支通道作業 >> 代名国際<br>語: 026<br>02005<br>通: 2-何機議:<br>ま:                                                                                                    | 用支出巻道倫邀作業<br>桃園市政府主管 桃園市<br>線道費用別錯帳調整 ▽                                                                                                    | 備註: 『公保教物紙代集』 研題換句<br>市政府秘書處<br>"報號: [180272<br>添設開立日期: 105052]                                        | 依系統登入者自動帶入;                                                                                                    | 機關            |
| 数報務署<br>設置:<br>除市編<br>数間:<br>女出用<br>軍編署                                                                                                    | 理系統 1 家見林園 1<br>功能爆業 >> 代和康敬支感還作業 >> 代和康敬<br>舊: 026<br>02005<br>途: 2同機議<br>乾:                                                                                                    | 用支出委遣總議作業<br>桃園市政府主管•桃園市<br>泉道費用別趨張調整 ▼                                                                                                    | 62: 『公保教物紙代想』 保護法<br>市政府秘書處<br>*報號: [180272<br>憑證開立日期: 1050523                                         | 依系統登入者自動帶入;<br>明1日至10年20<br>000001101-桃園市政府秘書處水費代扣邀專戶<br>5_                                                                                                    | ⊗關            |
| 数線務署<br>設置:<br>線市編<br>数間:<br>東<br>単編書<br>原<br>同<br>に<br>の<br>の<br>の<br>の<br>の<br>の<br>の<br>の<br>の<br>の<br>の<br>の<br>の                                                                                                    | 理系統 1 家見林臣 1<br>功能爆集>>代加康治支西提作集>>代加康治<br>語: 026<br>02005<br>途: 2-何機種<br>號:<br>助:                                                                                                    | 用支出委證總議作業<br>桃園市政府主管·桃園市<br>現費用別證帳調整 ▼                                                                                                    | 修註:『公保教物紙代想』 保護的<br>市政府秘書處<br>*報號: [180272<br>遷證開立日期: 1050523                                          | 依系統登入者自動帶入;<br>明1日至10年20<br>00001101-桃園市政府秘書處水費代加邀專戶<br>5                                                                                                    | 機關            |
| 戦振音響<br>総定<br>第二<br>第二<br>第二<br>第二<br>第二<br>第二<br>第二<br>第二<br>第二<br>第二                                                                                                    | 理務級 1 家見務題 1<br>功能爆集>>代組織校主要操作集>>代組織領<br>語: 026<br>02005<br>途: 22-同機関<br>號:<br>就:<br>或零用金專戶帳號: -2                                                                                                    | 用支出臺證總載作業<br>株面市政府主管·桃園市<br>創業費用別語帳調整 →<br>1.1 送 择2. 同 機                                                                                                    | 後註:『公保教物紙代紙』 保護法格<br>部政府秘書處<br>*報號: [180272<br>憑證開立日期: 1050523<br>2 [5]                                | 依系統登入者自動帶入;<br>#11日至10日第<br>00001101-桃園市政府秘書處水費代扣邀專戶<br>5<br>2-1.2選擇秘書處水費代扣繳專戶                                                                                                    | 幾 開<br> ▼     |
| 1848日<br>1848日<br>1848日   | 理務級 1 家見R題 1<br>功能爆集>>代組織攻支遷還作業>>代組織項<br>語: 026<br>02005<br>途: 24何機関<br>乾:<br>號: 24何機関<br>乾:<br>號: 24何機関<br>乾:<br>記 24何機関<br>乾:<br>記 24何機関<br>乾:<br>記 24何機関<br>乾:<br>記 24何機関<br>乾:<br>記 24何機関                                                                                                    | 用支出臺證總載作業<br>株面市政府主管 桃園市<br>線費用別語帳調整 →<br>1.1 選择2. 同 橋<br>旗 費 用 別 調 整                                                                                                    |                                                                                                    | 依系統登入者自動帶入;<br>#11日至101至<br>000001101-桃園市政府秘書處水費代扣繳專戶<br>5<br>2-1.2選擇秘書處水費代扣繳專戶                                                                                                    | 幾 開<br> ▼     |
| 「<br>「<br>「<br>「<br>「<br>「<br>「<br>「<br>「<br>「<br>「<br>「<br>「<br>「                                                                                                    | 理務級 1 家見構題 1<br>功能爆撃>>代組織攻支遷進作業>>代組織<br>碼: 026<br>02005<br>遠: 24何機關<br>乾:<br>或零用金專戶帳號: 2+<br>入帳號: 2+<br>決認<br>第2+<br>(2+<br>(2+<br>(2+<br>(2+)<br>(2+)<br>( | 用支出香證總總件業<br>株面市政府主管株面市<br>線費用別譜帳調整<br>1.1 選择2.同様<br>旗 費 用 別 調 整                                                                                                    |                                                                                                    | 依系統登入者自動帶入;<br>#11日至10年10<br>000001101-桃園市政府秘書處水費代扣繳專戶<br>5-<br>2-1.2選擇秘書處水費代扣繳專戶                                                                                                    | 幾 開<br> ▼     |
| ■ 1 日本市場<br>1 日本市場<br>1 日本市<br>1 日本市<br>1                               | 理務級 1 家見構題 1<br>功能爆集>>代組織校主要操作業>>代組織<br>碼: 026<br>02005<br>遠: 24何機題<br>乾:<br>或零用金專戶帳號: 2+<br>入帳號: 2+<br>法說明:<br>違: 2+<br>(注: 5,<br>2+<br>(注: 5,<br>(注: 5,<br>(]))<br>([])()()()()()()()()()()()()()()()()()()                                                                                                    | 用支出臺證總總件業<br>桃園市政府主管桃園市<br>線費用別譜帳調整<br>1.1 選择2.同 樹<br>旗 費 用 別 調 整                                                                                                    | 備註: 『公保教神順代想』 健国政府<br>部政府秘書處<br>*帳號: [180272<br>透證開立日期: 105052<br>支援詞                                  | 依系統登入者自動帶入;<br>##11日至10年10<br>000001101-桃園市政府秘書處水費代扣繳專戶<br>5-<br>2-1.2選擇秘書處水費代扣繳專戶                                                                                                    | 幾 關<br> ▼     |
| 數線器<br>線線<br>線市編<br>線<br>数<br>文<br>工<br>算<br>所<br>編<br>第<br>二<br>編<br>第<br>二<br>編<br>第<br>二<br>第<br>二<br>第<br>二<br>第<br>二<br>第<br>二<br>第<br>二<br>第                                                                                                    | 理務級 1 家見問題 1<br>功能爆集>> 代記職校主要選作業>> 代記職項<br>碼: 026<br>02005<br>途: 22-何機題<br>號:<br>或零用金專戶帳號: 22-<br>気帳號:<br>送說明:<br>語: 長:<br>(秘書處                                                                                                    | 用支出香證總總件業<br>株面市政府主管株面市<br>務項費用別譜帳調整 →<br>1.1 選择2. 同格<br>換費用別調機                                                                                                    | 備註: ¥公衆教物編代製計 (#333)4<br>部政府秘書處<br>・      「報號: 190272<br>憑證開立日期: 105052<br>債<br>債<br>貸<br>備註:<br>註該日期: | 依系統登入者自動帶入。<br>#11日至10年10<br>000001101-桃園市政府秘書處水費代扣繳專戶<br>2-1.2選擇秘書處水費代扣繳專戶                                                                                                    | 幾 關 <br> ▼    |
| 数 10 世纪<br>10 世纪<br>10 世纪 | 理務級 1 家見問題 1<br>功能爆集>> 代加線改支遷進作業>> 代加線型<br>碼: 026<br>02005<br>途: 2-何機類<br>能:<br>就零用金專戶帳號: 2=<br>決続就明:<br>論說明:<br>額: (秘書處                                                                                                    | 用支出臺證總總件業       株面市政府主管株面前       務項費用別錯帳調整       1.1送择2.同機<br>填費用別調       填費用別調       資費用別調       資費用別調       資費用別調                                                                    |                                                                                                    | 依系統登入者自動帶入。<br>#11日至10年10<br>000001101-桃園市政府秘書處水費代扣繳專戶<br>5<br>2-1.2選擇秘書處水費代扣繳專戶                                                                                                    | 幾 開<br> ▼     |
| 戰線發量:<br>除戰國之軍<br>等所<br>關<br>支<br>工<br>軍<br>將<br>第<br>軍<br>王<br>軍<br>第<br>第<br>軍<br>王<br>第<br>第<br>第<br>二<br>第<br>二<br>第<br>二<br>第<br>二<br>第<br>二<br>第<br>二<br>第<br>二<br>第<br>二<br>第                                                                                                    | 理務紙 1 家見終題 1<br>功能温量>> 代記職校主要證件業>> 代記職項<br>碼: 026<br>02005<br>遠: 2-回機題<br>就:<br>或零用金專戶帳號: 2=<br>決結就明:<br>諸: (秘書處<br>様辺顕代感                                                                                                    | 用支出臺證總載作業       株面市政府主管株面前       無面費用別譜帳調整       1.1 送择2. 同格       填費用別調       資費用別調       調整                                                                                          |                                                                                                    | 依系統登入者自動帶入。<br>第11日至10年10<br>000001101-桃園市政府秘書處水費代扣繳專戶<br>5<br>2-1.2選擇秘書處水費代扣繳專戶<br>8年11月1日<br>東出用途說明                                                                                                    | 幾 開<br> ▼<br> |
| 費輕音 " 一 一 一 一 一 一 一 一 一 一 一 一 一 一 一 一 一 一                                                                                                    | 理務級 1 家見終題 1<br>功能爆量>> 代組織校主要選作業>> 代組織<br>碼: 026<br>02005<br>遠: 2.何機題<br>乾:<br>或零用金專戶帳號: 2=<br>天縣號:<br>送說明:<br>請:<br>副日用: (秘書處<br>一般園代碼<br>02005-桃園市政府秘書處                                                                                                    | 用支出臺證總載作業       株面市政府主管株面前       熱調費用別譜帳調整       1.1 送 择2. 同 核       填 費 用 別 調 整       / 1050525 ]       野 雨 査 薄 計       邁醯爾立日期       1050525                                          |                                                                                                    | 依系統登入者自動帶入。<br>#11日至10年10<br>000001101-桃園市政府秘書處水費代扣繳專戶<br>5<br>2-1.2選擇秘書處水費代扣繳專戶<br>5<br>5<br>2<br>2<br>2<br>2<br>2<br>2<br>2<br>2<br>2<br>2<br>2<br>2<br>3<br>2<br>3<br>2<br>3<br>2<br>3<br>2<br>3<br>2<br>3<br>2<br>3<br>3<br>3<br>3<br>3<br>3<br>3<br>3<br>3<br>3<br>3<br>3<br>3                                                                                                    | 機 開<br>▼<br>  |
| 費·經費 ·<br>「「「」」<br>「「」」<br>「」」<br>「」」<br>「」」<br>「」」<br>「」」                                                                                                    | 理務級 1 家見終題 1<br>功能爆量>> 代組織改支遷還作業>> 代組織<br>碼: 026<br>02005<br>遠: 2.何機題<br>乾:<br>或零用金專戶帳號: 2=<br>天縣號:<br>送說明:<br>語: (秘書處<br>一般園代碼<br>02005-桃園市政府秘書處<br>02005-桃園市政府秘書處                                                                                                    | 用支出香證總載作業       株面市政府主管株面前       熱調費用別譜帳調整       1.1 送 择2. 同 核       填 費 用 別 調 整       / 1050525       野 雨 査 薄 野       ● 査 請 野       1050525       1050525       1050525       1050525 |                                                                                                    | 依系統登入者自動帶入。<br>#11日至10年10<br>000001101-桃園市政府秘書處水費代扣證專戶<br>5<br>2-1.2選擇秘書處水費代扣繳專戶<br>大出用途說明<br>限繳桃園市政府秘書處台灣自來水公司水費<br>限繳桃園市政府秘書處台灣自來水公司水費<br>限繳桃園市政府秘書處台灣自來水公司水費                                                                                                    | 機關<br>▼       |

|             |                                  |              |                                                                                                    |                                                                                                    | 18 Solution               | Witten       |
|-------------|----------------------------------|--------------|----------------------------------------------------------------------------------------------------|----------------------------------------------------------------------------------------------------|---------------------------|--------------|
|             |                                  |              |                                                                                                    | and the second second second second second second second second second second second second second second second                                                                                                    | In the second             | × 161        |
|             | 2-1.同                            | 機關言          | 误填費用列                                                                                                    | 引調整 (以秘:                                                                                                    | 書處電書誤填為水費為修               | )            |
|             | 0                                | 1 0 ±/       | 1 At T to                                                                                                    | LE RE ( AT H                                                                                                    | 日時間 一种 本書田 山區             | <u>ل</u> ج   |
|             | 2-1                              | 1.3 鞘        | 「入腎止仔                                                                                                    | - 入恨號( 常 為                                                                                                    | 问機                        | 応)           |
|             | 2-1                              | 1 4 2        | 结依龄入                                                                                                    | ·> 轅正在入市                                                                                                    | 目號自動帶出古出用涂證               | 88           |
|             |                                  | г. т. Л      | CONTRACTOR -                                                                                                    |                                                                                                    |                           | , 74         |
|             | 善潜保行                             | BANK         | <b>OF TAIWA</b>                                                                                                    | N 公庫存款總費帳務管理                                                                                                    | 系統                        | 026          |
| 9           |                                  |              |                                                                                                    | THEFT, TRANST, DEBUT, ACCOUNT,                                                                                                    | MANNE.                    |              |
| (楊清智<br>位置: | 理条統   常見問題  <br>功能提單 >> 代扣律欲支憑證/ | 「聞 >> 代初緒費別  | 用支出责装编课作業                                                                                                    |                                                                                                    |                           |              |
| 市海          | SK :                             | 026          |                                                                                                    | ALL : FOR BRIEFING (FINA)                                                                                                    | #月1日至10日#約                |              |
| 188 :       |                                  | 02005        | 按照市政由主要。按照市                                                                                                    | のなどます                                                                                                    |                           |              |
| ·HHE        | 19 ·                             | 2.003        | 18月1日の日本語の日本語の日本                                                                                                    | #起於 19027                                                                                                    | 200001101 株果市政店秘書處业專行扣送面目 | U.           |
| 201741      | ÷.                               | le leathaite | AND THE PROPERTY OF THE PROPERTY OF THE PROPER |                                                                                                    |                           | R. 5. 3. 1   |
| - 日代        | 5 .<br>58 :                      |              |                                                                                                    | Agried (Heat, Carrier + 100000                                                                                                    | — 2-1.3 输入转止 仔入恨          | 现,剩八         |
| 100-0-      | 11日日の市におおや、                      |              |                                                                                                    |                                                                                                    | ~ 之帳號必須為同機關               | 正確帳號         |
| 「吉山         | 1489年,                           | 10000000     | 01102                                                                                                    |                                                                                                    |                           |              |
| 山田          | /\#DISR +                        | 100299000    |                                                                                                    | AND A REAL PROPERTY AND A REAL PROPERTY AND A | 2-1 4系统依翰入之:              | 韓正存入         |
| 山田田         | 19(2),911 -                      | PR(+/_100    | 2990001102-快速而致                                                                                                    | AND ADD RES AND SPECIFUL DRIVING AND A                                                                                                    |                           | A 16 -60 BB  |
|             | 6R -                             | 10.00.00     | 1,000                                                                                                    | INAL ·                                                                                                    | 你就自動市正又正用                 | 日 5年 876 975 |
| U(),9       | 1/日期・                            | [松香底         | / 1050525 ]                                                                                                    | 註詞日期 -                                                                                                    |                           |              |
|             |                                  | 12           | 所增一查订一註                                                                                                    | 国 取 滴 <b>確 定</b> 列                                                                                                    | 表檔案    列表播解               |              |
| ).          | 機關代碼                             |              | 憑讀開立日期                                                                                                    | 帳壁                                                                                                    | 支出用途說明                    | 憑請金額         |
|             | 02005-桃園市政府                      | 秘書處          | 1050525                                                                                                    | 18027200001101                                                                                                    | 限繳桃園市政府秘書處台灣自來水公司水費       | 66           |
| _           | 02005-桃園市政府                      | 秘書處          | 1050525                                                                                                    | 18021400001099                                                                                                    | 限邀桃園市政府秘書處汽車燃料使用費         | 1,000        |
| ,           |                                  |              |                                                                                                    |                                                                                                    |                           |              |

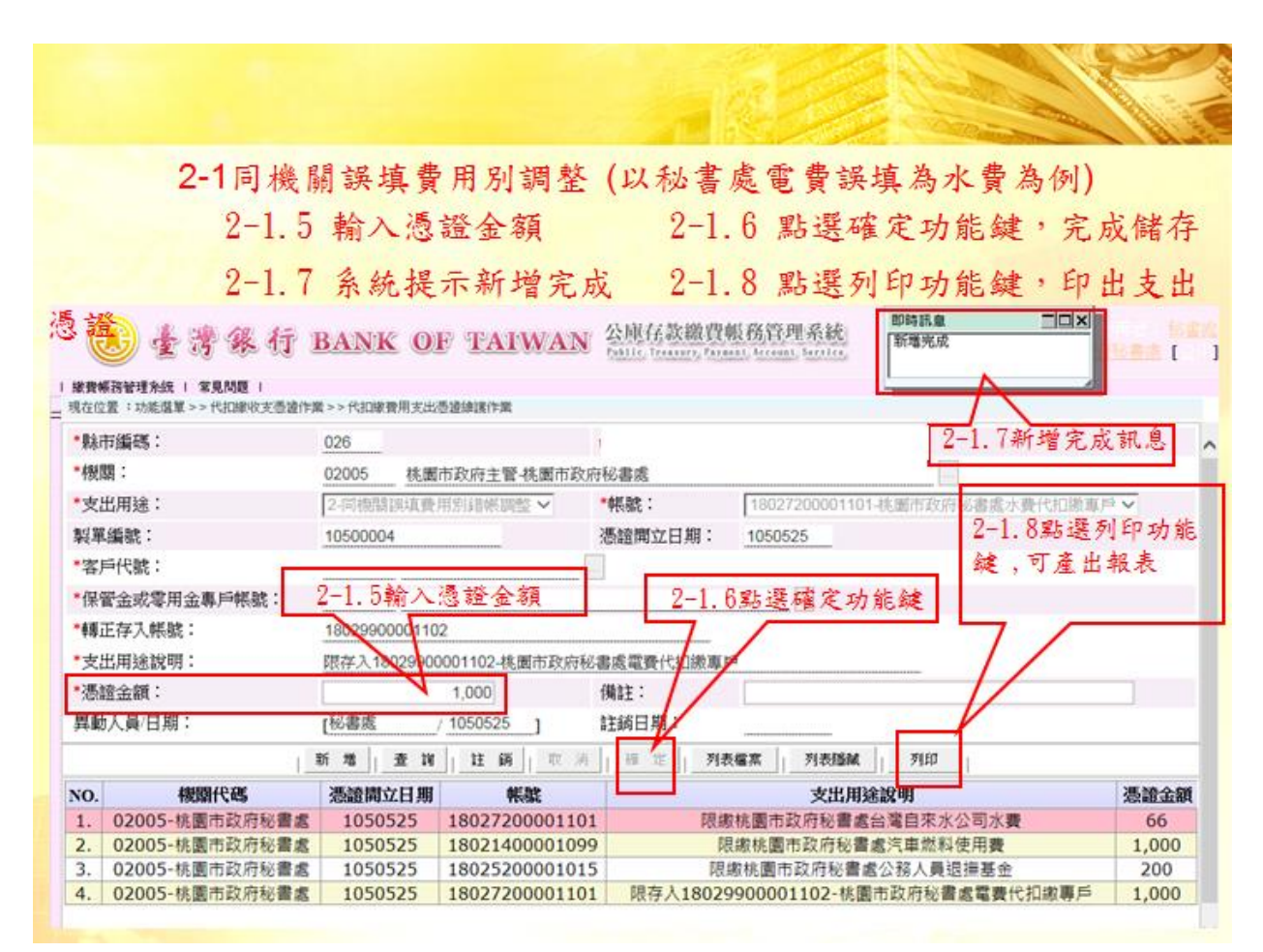

2-2. 不同機關錯誤:甲機關水費誤入到乙機關水費

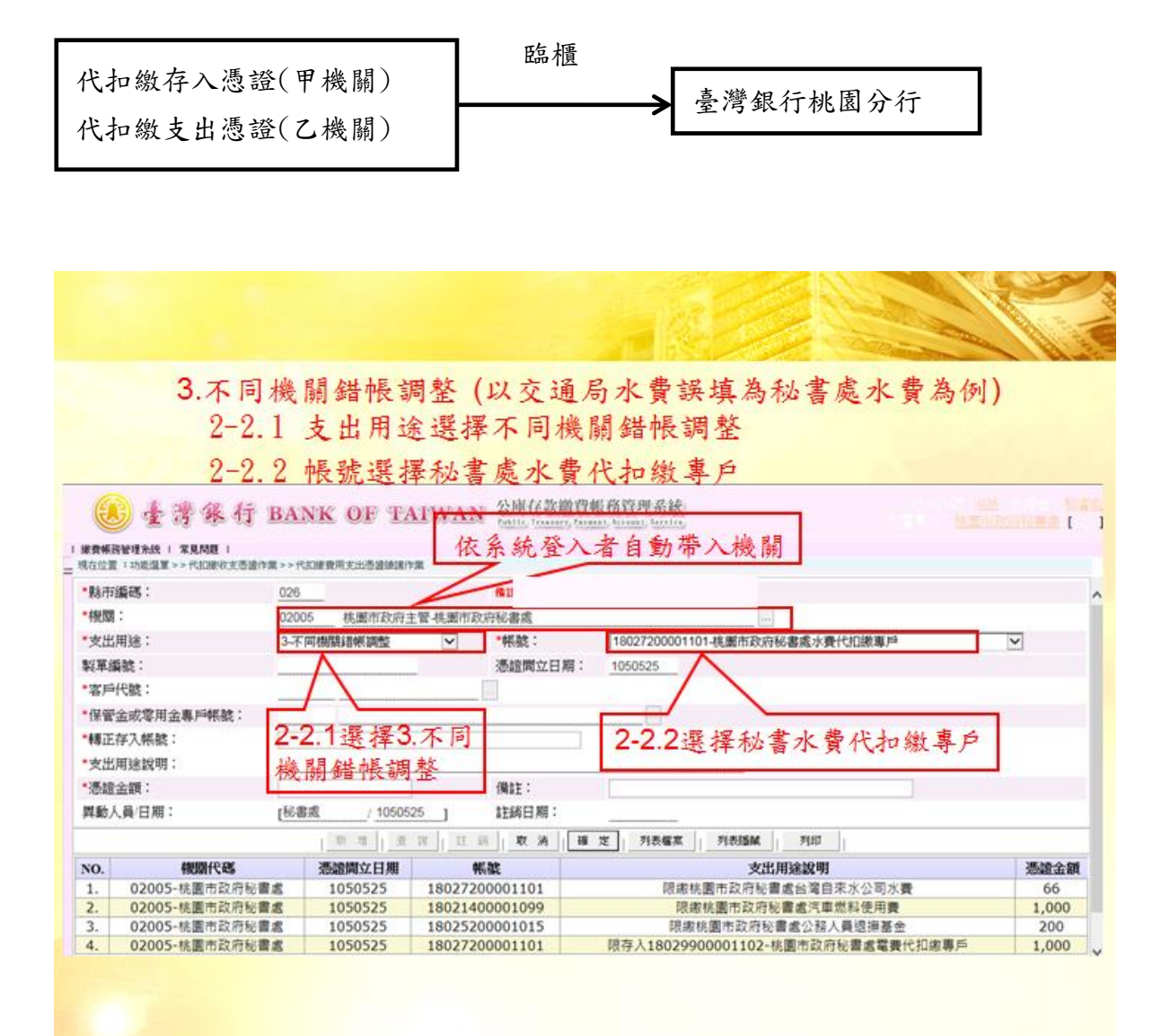

|                                                                                                    |                                                                                                    |                                                                                                    |                                                                                                    |                                                                                                    |                                                                                                    | and the second second                                                                                                | 6         |
|----------------------------------------------------------------------------------------------------|----------------------------------------------------------------------------------------------------|----------------------------------------------------------------------------------------------------|----------------------------------------------------------------------------------------------------|----------------------------------------------------------------------------------------------------|----------------------------------------------------------------------------------------------------|----------------------------------------------------------------------------------------------------|-----------|
|                                                                                                    | 2-2.不同                                                                                                    | 機關錯帳                                                                                                    | 調整 (以交                                                                                                    | 通局水費該                                                                                                    | 兵填為秘書處2                                                                                                    | 水費為例)                                                                                                    |           |
|                                                                                                    | 2-2.3                                                                                                    | 輸入轉」                                                                                                    | 正存入帳號(                                                                                                    | 需為不同材                                                                                                    | 幾關正確之費                                                                                                    | 用別帳號)                                                                                                    |           |
|                                                                                                    | 2_2 4                                                                                                    | 名 45 17 3                                                                                                    | は入み補正の                                                                                                    | 与入掘器台                                                                                                    | 我些山土山田                                                                                                    | 法合计用                                                                                                    |           |
|                                                                                                    | 2-2.4                                                                                                    | 亦成似乎                                                                                                    | 朋八人特正1                                                                                                    | 十八亿抗日                                                                                                    | 勤帝正又正元                                                                                                    | 亚机切                                                                                                    |           |
| ۲                                                                                                    | · 查灣銀行 B                                                                                                    | ANK OF TA                                                                                                    | AIWAN 公庫任款報                                                                                                    | <b>数投机将管理系统</b>                                                                                                    |                                                                                                    |                                                                                                    |           |
| 1 武振音                                                                                                    | 管理系統 1 家見問題 1<br>(1)の時間 、 のの時のでありため、                                                                                                    |                                                                                                    | 1. M                                                                                                    |                                                                                                    |                                                                                                    |                                                                                                    |           |
| <b>秋市</b> 省                                                                                                    | 新研: 0                                                                                                    | 26                                                                                                    |                                                                                                    |                                                                                                    |                                                                                                    |                                                                                                    |           |
| 機關:                                                                                                    | : 0                                                                                                    | 2005 桃園市政府                                                                                                    | 主管-桃園市政府秘書處                                                                                                    |                                                                                                    |                                                                                                    |                                                                                                    |           |
| 支出月                                                                                                    | 用途: [3                                                                                                    | 不同機關諸樂調整                                                                                                    | ▼ *報驗:                                                                                                    | 18027200001101                                                                                                    | ・施園市政府秘書版水費代加級庫/                                                                                                    |                                                                                                    | 2         |
| 以軍編                                                                                                    | 識:                                                                                                    |                                                                                                    | 憑證間立日期                                                                                                    | 明: 1050525                                                                                                    | 2-2.3输入转止付                                                                                                    | 于人限號,輸入                                                                                                    | Z.        |
| 各户竹                                                                                                    | 代税:      金衣愛田会裏時継続:                                                                                                    |                                                                                                    | - 102                                                                                                    |                                                                                                    | 號必須為个同機                                                                                                    | 關止確脫號                                                                                                    |           |
| 轉正在                                                                                                    | 学入棋號: 1                                                                                                    | 8020200012101                                                                                                    | /                                                                                                    |                                                                                                    | 9-9 1名结优龄)                                                                                                    | 、ク糖正た入幅                                                                                                    | -         |
| 支出月                                                                                                    | 用途說明: 四                                                                                                    | 存入1802020001210                                                                                                    | 1-核屬市政府交通局水費代扣                                                                                                    | <b>波車</b> 戸                                                                                                    | □ 1.1 小 % ( A + A + A + A + A + A + A + A + A + A                                                                                                    | <b>出用</b> 涂說明                                                                                                    | 100       |
| 憑證                                                                                                    | 金額:                                                                                                    | i met i coror                                                                                                    | <b>備註</b> :                                                                                                    |                                                                                                    | ЧЖРША                                                                                                    |                                                                                                    |           |
| 体的人                                                                                                    | ,貝/日棚·[[                                                                                                    | 6番瓶 / 10505                                                                                                    | 25] 社纳日期・                                                                                                    |                                                                                                    | NUMPERAR                                                                                                    |                                                                                                    |           |
| 0                                                                                                    | 4940149495                                                                                                    | 馮颂聞立日期                                                                                                    | 41. 10 44. 01                                                                                                    | 18 AC 71401894                                                                                                    |                                                                                                    | 8                                                                                                    | 10:2      |
| 1.                                                                                                    | 02005-桃園市政府秘書處                                                                                                    | 1050525                                                                                                    | 18027200001101                                                                                                    | 限繳械書                                                                                                    | 图市政府秘書處台灣自來水公司;                                                                                                    | 水費                                                                                                    | 66        |
| 2.                                                                                                    | 02005-桃園市政府秘書處<br>02005-桃園市政府秘書處                                                                                                    | 1050525                                                                                                    | 18021400001099<br>18025200001015                                                                                                    |                                                                                                    | 8國市政府秘書處汽車燃料使用<br>獨市政府秘書處公務人員張福募                                                                                                    | 費 1<br>[金                                                                                                    | ,000      |
| 4                                                                                                    | The second second secon                                                                                                    | 1050535                                                                                                    | 18027200001101                                                                                                    | 間方11902000                                                                                                    | 0001102-桃園市政府秘書處電                                                                                                    | 春代扣謝專戶 1                                                                                                    |           |
| 4.                                                                                                    | 02005-桃園市政府秘書處                                                                                                    | 1030323                                                                                                    | 10027200001101                                                                                                    | RIF/(1002990                                                                                                    |                                                                                                    |                                                                                                    | ,00       |
| 4.                                                                                                    | 02005-桃園市政府秘書處                                                                                                    | 1030323                                                                                                    | 10027200001101                                                                                                    | R17/(1002390                                                                                                    |                                                                                                    |                                                                                                    | ,00       |
|                                                                                                    | 02005-桃園市政府秘書處<br>2-2.不同才                                                                                                    | 幾關錯帳                                                                                                    | 調整 (以交通                                                                                                    | <b>国局水費</b> 誤:                                                                                                    | 填為秘書處水                                                                                                    | 費為例)                                                                                                    | ,00       |
| 4.                                                                                                    | 02005-桃園市政府秘書書<br><b>2-2</b> .不同れ<br>2-2.5                                                                                                    | 幾關錯帳:<br>輸入憑證                                                                                                    | 調整 (以交通<br>金額                                                                                                    | 通局水費誤:<br>2-2.6 點道                                                                                                    | 填為秘書處水<br>選確定功能鍵,                                                                                                    | 費為例)<br>完成儲存                                                                                                    | ,00       |
|                                                                                                    | 02005-株園市政府総書書<br><b>2-2</b> . 不 同 林<br>2-2. 5<br>2-2. 7                                                                                                    | 幾關錯帳:<br>輸入憑證<br>系統提示                                                                                                    | 調整 (以交通<br>金額<br>新增完成                                                                                                    | 重局水費誤:<br>2-2.6 點選<br>2-2.8 點選                                                                                                    | 填為秘書處水<br>選確定功能鍵,<br>選列印功能鍵,                                                                                                    | 費為例)<br>完成儲存<br>印出支出憑                                                                                                | ,00<br>證  |
| •                                                                                                    | 2-2.不同材<br>2-2.5<br>2-2.7<br>€ 登發發行 B                                                                                                    | 幾關錯帳:<br>輸入憑證<br>系統提示<br>ANK OF T/                                                                                                    | 調整 (以交通<br>金額<br>新增完成<br>ATWAN 200601101                                                                                                    | 重局水費誤:<br>2-2.6 點道<br>2-2.8 點道<br>2-2.8 點道                                                                                                    | 填為秘書處水<br>邊確定功能鍵,<br>邊列印功能鍵,                                                                                                    | 費為例)<br>完成儲存<br>印出支出憑                                                                                                | ,00<br>證  |
| #· / / / / / / / / / / / / / / / / / / /                                                                                                    | 02005-桃園市政府総書書<br>2-2.不同林<br>2-2.5<br>2-2.7<br>全書後行 B<br>FRHTMA ( 東朝)(東日)(1000)(10000)(1000)(1000)(1000)(1000)(1000)(1000)(1000)(1000)                                                                                                    | 幾關錯帳<br>輸入憑證<br>系統提示<br>ANK OF TA                                                                                                    | 調整(以交通<br>金額<br>新增完成<br>ATWAN <sup>会提供整要</sup>                                                                                                    | ▲局水費誤:<br>2-2.6 點選<br>2-2.8 點選<br>2-2.8 點選                                                                                                    | 填為秘書處水<br>選確定功能鍵,<br>選列印功能鍵,                                                                                                    | 費為例)<br>完成儲存<br>印出支出憑                                                                                                | ,00<br>證  |
| 線動物 化化学学学学学学学学学学学学学学学学学学学学学学学学学学学学学学学学学学学                                                                                                    | 02005-桃園市政府総書書<br>2-2.不同林<br>2-2.5<br>2-2.7<br>全学後行 B<br>RRWTMA 1 XB/RE 1<br>第 125(2) 年 2018(9) X 50(2) 作用<br>RRWTMA 1 XB/RE 1<br>第 125(2) 年 2019(9) X 50(2) 作用<br>日本 1 XB/RE 1<br>第 125(2) 年 2019(9) X 50(2) 作用<br>日本 1 XB/RE 1<br>第 125(2) 年 2019(9) X 50(2) 作用<br>日本 1 XB/RE 1<br>第 125(2) 年 2019(9) X 50(2) 作用<br>日本 1 XB/RE 1<br>第 125(2) 年 2019(9) X 50(2) 作用<br>日本 1 XB/RE 1<br>第 125(2) 年 2019(9) X 50(2) 作用<br>日本 1 XB/RE 1<br>1 XB/RE 1<br>1 XB/RE 1                                                                                                    | 8 關錯帳;<br>輸入憑證<br>系統提示<br>ANK OF F/<br>026                                                                                                    | 調整(以交通<br>金額<br>新增完成<br>ATWAN <sup>会現在整選</sup>                                                                                                    | 直局水費誤:<br>2-2.6 點選<br>2-2.8 點選<br>2-2.8 點選                                                                                                    | 填為秘書處水<br>選確定功能鍵,<br>選列印功能鍵,                                                                                                    | 費為例)<br>完成儲存<br>印出支出憑<br>新增完成訊息                                                                                      | ,00<br>證  |
| ·····································                                                                                                    | 22005-桃園市政府総書處     2-2.不同れ     2-2.5     2-2.7     金湾後行     医時間度には、     SRME =     ゴ になる2=>>PEDERの大型会社会     Figures:     3:     2:     2:     2:     2:     2:     2:     2:     2:     2:     2:     2:     2:     2:     2:     2:     2:     2:     2:     2:     2:     2:     2:     2:     2:     2:     2:     2:     2:     2:     2:     2:     2:     2:     2:     2:     2:     2:     2:     2:     2:     2:     2:     2:     2:     2:     2:     2:     2:     2:     2:     2:     2:     2:     2:     2:     2:     2:     2:     2:     2:     2:     2:     2:     2:     2:     2:     2:     2:     2:     2:     2:     2:     2:     2:     2:     2:     2:     2:     2:     2:     2:     2:     2:     2:     2:     2:     2:     2:     2:     2:     2:     2:     2:     2:     2:     2:     2:     2:     2:     2:     2:     2:     2:     2:     2:     2:     2:     2:     2:     2:     2:     2:     2:     2:     2:     2:     2:     2:     2:     2:     2:     2:     2:     2:     2:     2:     2:     2:     2:     2:     2:     2:     2:     2:     2:     2:     2:     2:     2:     2:     2:     2:     2:     2:     2:     2:     2:     2:     2:     2:     2:     2:     2:     2:     2:     2:     2:     2:     2:     2:     2:     2:     2:     2:     2:     2:     2:     2:     2:     2:     2:     2:     2:     2:     2:     2:     2:     2:     2:     2:     2:     2:     2:     2:     2:     2:     2:     2:     2:     2:     2:     2:     2:     2:     2:     2:     2:     2:     2:     2:     2:     2:     2:     2:     2:     2:     2:     2:     2:     2:     2:     3:     2:     2:     2:     2:     2:     2:     2:     2:     2:     2:     2:     2:     2:     2:     2:     2:     2:     2:     2:     2:     2:     2:     2:     2:     2:     2:     2:     2:     2:     2:     2:     2:     2:     2:     2:     2:     2:     2:     2:     2:     2:     2:     2:     2:     2:     2:     2:     2:     2:     2:     2:     2:     2:     2:     2:     2:     2:     2:     2:     2:     2:                                                                                                    | ★ 開 錯 帳 :<br>輸入憑證<br>系 統提示<br>ANK OF T/<br>226<br>02005 集團的                                                                                                    | 調整(以交通<br>金額<br>新增完成<br>ATWAN <sup>公開仍装置</sup><br>政府主要機圖市政府秘密                                                                                                    | ▲局水費誤:<br>2-2.6 點通<br>2-2.8 點通<br>2-2.8 點通                                                                                                    | 填為秘書處水<br>選確定功能鍵,<br>選列印功能鍵,                                                                                                    | 費為例)<br>完成儲存<br>印出支出憑<br>新增完成訊息                                                                                      | ,00<br>證  |
| #**<br>##################################                                                                                                    | 02005-桃園市政府秘書處<br>2-2.不同れ<br>2-2.5<br>2-2.7<br>全 湾 係 行 B<br>RRW世紀(1 英原/版)<br>五 : 200(第2) 第2) 第3<br>日間(第2)<br>第3<br>日間(第2)<br>第4<br>日間(第2)<br>第5<br>日間(第2)<br>10<br>10<br>10<br>10<br>10<br>10<br>10<br>10<br>10<br>10                                                                                                    | <ul> <li>1030323</li> <li>歳開錯帳:</li> <li>輸入憑證</li> <li>糸統提示</li> <li>ANK OF T/</li> <li>&gt;REMERRENCE MARK</li> <li>026</li> <li>02005</li> <li>株園市2</li> <li>03005</li> <li>株園市2</li> <li>03005</li> <li>10500005</li> </ul>                                                                                                    | 調整 (以交通<br>金額<br>新增完成<br>ATWAN <sup>公服仿数撤</sup><br>ma<br><sup>BD由主管线重击政府秘密或</sup><br>"概                                                                                                    | ■ 局水費誤:<br>2-2.6 點望<br>2-2.8 點望<br>2-2.8 點望<br>2-2.8 點望                                                                                                    | 填為秘書處水<br>選確定功能鍵,<br>選列印功能鍵,<br><sup>開展編</sup><br>2-2.73                                                                                                    | 費為例)<br>完成儲存<br>印出支出憑<br>新增完成訊息                                                                                      | ,00<br>證  |
| #<br>#<br>#<br>#<br>#<br>#<br>#<br>#<br>#<br>#<br>#<br>#<br>#<br>#                                                                                                    | 02005-桃園市政府総書處<br>2-2.不同れ<br>2-2.5<br>2-2.7<br>全湾後行<br>国際連続: 第1555年1<br>第1555年1<br>第15555年1<br>第15555年1<br>第15555年1<br>第15555年1<br>第15555年1<br>第15555<br>第155555<br>第15555<br>第15555<br>第                                                                                                    | <ul> <li>1030323</li> <li>歳開錯帳:</li> <li>輸入憑證</li> <li>糸統提示</li> <li>ANK OF T/</li> <li>&gt;RAIMERRENELSEMMER</li> <li>02005</li> <li>株園府</li> <li>1050005</li> <li>2 5300 第</li> </ul>                                                                                                    | 調整 (以交通<br>金額<br>新增完成<br>ATWAN 公開任教職<br>maint Example<br>maint Example<br>Maint Example<br>maint Example<br>maint Example<br>m                                                                                                    | ●局水費誤:<br>2-2.6 點選<br>2-2.8 點選<br>2-2.8 點選<br>2-2.8 點選<br>2-2.8 點選                                                                                                    | 填為秘書處水<br>選確定功能鍵,<br>選列印功能鍵,<br><sup>開展編</sup><br><sup>開展編</sup><br>2-2.73<br>5                                                                                                    | 費為例)<br>完成儲存<br>印出支出憑<br>新增完成訊息                                                                                      | ,00<br>證  |
| #.<br>###################################                                                                                                    | 02005-桃園市政府秘書處<br>2-2.不同林<br>2-2.5<br>2-2.7<br>2-2.7<br>2-2.7<br>2-2.7<br>2-2.7<br>2-2.7<br>2-2.7<br>2-2.7<br>2-2.7<br>2-2.7<br>2-2.7<br>2-2.7<br>2-2.7<br>2-2.5<br>2-2.7<br>2-2.5<br>2-2.7<br>2-2.5<br>2-2.7<br>2-2.5<br>2-2.5<br>2-2.7<br>2-2.5<br>2-2.5<br>2-2.5<br>2-2.5<br>2-2.7<br>2-2.5<br>2-2.5<br>2-2 | <ul> <li>1030323</li> <li>6. 關 錯 帳:</li> <li>輸入憑證</li> <li>余統提示</li> <li>ANK OF T/</li> <li>226</li> <li>02005</li> <li>株園市/</li> <li>026</li> <li>02005</li> <li>株園市/</li> <li>1050005</li> <li>-2.5輸入憑</li> </ul>                                                                                                    | 調整 (以交通<br>金額<br>新增完成<br>ATWAN <sup>公開任装置</sup><br>政府主管线重市政府秘密或                                                                                                    | ▲ 局 水 費 誤:<br>2-2.6 點 通<br>2-2.8 點 通<br>2-2.8 點 通<br>2-2.8 點 通<br>2-2.8 點 通<br>2-2.8 點 通<br>2-2.8 點 通<br>2-2.8 點 通<br>2-2.6 點 通<br>2-2.6 點 通<br>2-2.6 點 通<br>2-2.6 點 通<br>2-2.6 點 通 | 填為秘書處水<br>邊確定功能鍵,<br>邊列印功能鍵,<br>開展<br>現代<br>2-2.73                                                                                                    | 費為例)<br>完成儲存<br>印出支出憑<br>新增完成訊息                                                                                      | ,000      |
| #<br>#<br>#<br>#<br>#<br>#<br>#<br>#<br>#<br>#<br>#<br>#<br>#<br>#                                                                                                    | 22005-桃園市政府総書書     2-2.不同れ     2-2.5     2-2.7     金 湾 祭 行 B     日本     日本                                                                                                    | <ul> <li>1030323</li> <li>美術 錯帳:</li> <li>輸入憑證</li> <li>糸統提示</li> <li>ANK OF F/</li> <li>ANK OF F/</li> <li>C26</li> <li>02005</li> <li>株園市5</li> <li>1050005</li> <li>-2.5輸入憑1</li> <li>1802020012101</li> <li>1802020012101</li> </ul>                                                                                                    | 調整(以交通<br>金額<br>新增完成<br>ATWAN <sup>公規括装職</sup><br>政府主置機關市政府秘書處<br>整金額<br>22101-株圖市政府公園基本書行                                                                                                    |                                                                                                    | 填為秘書處水<br>選確定功能鍵,<br>選列印功能鍵,<br>四天<br>10000101-世團出來的秘書並要<br>5<br>功能鍵<br>2-2.73                                                                                                    | 費為例)<br>完成儲存<br>印出支出憑<br>新增完成訊息<br>(1)<br>(1)<br>(1)<br>(1)<br>(1)<br>(1)<br>(1)<br>(1)<br>(1)<br>(1)                | ,000<br>證 |
| #·<br>###################################                                                                                                    | 22005-桃園市政府秘書處     2-2.不同れ     2-2.5     2-2.7     金 湾 係 行 B     日報語:     二番 第二 日本     二番 第二 日本     二番 第二 日本     二番 第二 日本     二番 第二 日本     二番 二番 第二 日本     二番 二番 二番 二番 二番 二番 二番 二番 二番 二番 二番 二番                                                                                                    | <ul> <li>1030323</li> <li>歳開錯帳:</li> <li>輸入憑證</li> <li>糸統提示</li> <li>ANK OF 12/<br/>0206</li> <li>株園市5</li> <li>1050005</li> <li>-2.5輸入憑記</li> <li>1050005</li> <li>-2.5輸入憑記</li> <li>1050005</li> </ul>                                                                                                    | 調整(以交通<br>金額<br>新增完成<br>ATWAN <sup>公規仍該邀</sup><br>政府主管機團市政府秘書處<br>警室金額<br>1000                                                                                                    | ▲局水費誤:<br>2-2.6點過<br>2-2.8點過<br>2-2.8點過<br>2-2.8點過<br>酸低務資利系統<br>關立日期: 105052                                                                                                    | 填為秘書處水<br>選確定功能鍵,<br>選列印功能鍵,<br><sup>國國國</sup><br>2-2.73<br>5<br>功能鍵<br>2-2.<br>(鍵,                                                                                                    | 費為例)<br>完成儲存<br>印出支出憑<br>新增完成訊息<br>研講第一〇<br>8點選列印功能<br>可產出報表                                                         | ,00<br>證  |
| #<br>#<br>#<br>#<br>#<br>#<br>#<br>#<br>#<br>#<br>#<br>#<br>#<br>#                                                                                                    | 22005-桃園市政府総書處     2-2.不同れ     2-2.5     2-2.7     金 湾 係 行 B     居時地理総株: XRME :     ゴ : 10.5     金 湾 係 行 B     居時地理総株: XRME :     ゴ : 10.5     電会成零用金専戸螺数:     江目総説明:     置金級:     江人勇日期:                                                                                                    | <ul> <li>1030323</li> <li>歳開錯帳:</li> <li>輸入憑證</li> <li>糸統提示</li> <li>ANK OF T/</li> <li>REDERERENCES MEMORY</li> <li>026</li> <li>02005</li> <li>株園市2</li> <li>1050005</li> <li>-2.5輸入憑</li> <li>1802020012101</li> <li>1802020012101</li> <li>18020200012101</li> <li>1802020012101</li> <li>18020200012101</li> <li>1802020012101</li> <li>1802020012101</li> <li>1802020012101</li> <li>1802020012101</li> <li>1802020012101</li> <li>1802020012101</li> <li>1802020012101</li> <li>1802020012101</li> <li>1802020012101</li> <li>1802020012101</li> <li>1802020012101&lt;</li></ul> | 調整(以交通<br>金額<br>新增完成<br>ATWAN <sup>公服存該鐵</sup><br>政府主管機圖市政府秘書處<br><sup>「編</sup><br>證金額<br>1000」 備對<br>1000」 備對                                                                                                    | ■ 局水費誤:<br>2-2.6點過<br>2-2.8點過<br>2-2.8點過<br>2-2.8點過<br>2-2.6點過<br>2-2.6點過<br>()<br>()<br>()<br>()<br>()<br>()<br>()<br>()<br>()<br>()                                               | 填為秘書處水<br>選為秘書處水<br>選列印功能鍵,<br><sup>國際總</sup><br>2-2.73<br>5<br>9<br>9<br>9<br>9<br>9<br>9<br>9<br>9                                                                                                    | 費為例)<br>完成儲存<br>印出支出憑<br>新增完成訊息<br>(1)<br>(1)<br>(1)<br>(1)<br>(1)<br>(1)<br>(1)<br>(1)<br>(1)<br>(1)                | ,00<br>證  |
| #<br>#<br>#<br>#<br>#<br>#<br>#<br>#<br>#<br>#<br>#<br>#<br>#<br>#                                                                                                    | 22005-桃園市政府秘書處     2-2.不同れ     2-2.5     2-2.7     金 湾 係 行 B     居時間時候:      案務構成:     日時:     編載:     日代誌:     屋立城零用金専戸幌職:     2     日時絵:     温金額:     八員日期:                                                                                                    | <ul> <li>● 1050325</li> <li>● 1050325</li> <li>● 後期錯帳:</li> <li>輸入憑證</li> <li>糸統提示</li> <li>ANK OF T2</li> <li>&gt; REDER REF. 5:28 2000 10</li> <li>○ 10500005</li> <li>-2.5輸入憑:</li> <li>● 1050005</li> <li>● 10500005</li> <li>● 1050005</li> <li>● 1050005</li> <li>● 105005</li> <li>● 105005</li> <li>● 105005</li></ul>                                                         | 調整 (以交通<br>金額<br>新增完成<br>ATWAN <sup>公服存該撤</sup><br><sup>111</sup><br><sup>111</sup> | ■ 局水費誤:<br>2-2.6點過<br>2-2.8點過<br>2-2.8點過<br>2-2.8點過<br>酸能: 10027<br>國立日期: 105052<br>-2.6點邊確定:<br>105052<br>-2.6點邊確定:                                                                | 填為秘書處水<br>選確定功能鍵,<br>選列印功能鍵,<br><sup>1018</sup><br><sup>2-2.73</sup><br>5<br>9<br>9<br>9<br>1018<br>2-2.73<br>5<br>9<br>1018<br>1018<br>10<br>1018<br>1018<br>1018<br>1018<br>1018<br>10<br>10<br>10<br>10<br>10<br>10<br>10<br>10<br>10<br>10<br>10<br>10<br>10                                                                                                    | 費為例)<br>完成儲存<br>印出支出憑<br>新增完成訊息<br>(1) (1) (1) (1) (1) (1) (1) (1) (1) (1)                                           | ,00<br>證  |
| <ul> <li>#</li> <li>#</li></ul> | 22005-桃園市政府総書處     2-2. 不 同月     2-2. 5     2-2. 7     金 湾 係 行 B     居陸道赤梁 : 家民版題 :     ゴニズ派道軍 >> 戸江岡峡北西道作庫     「講惑:     ゴニ派派軍 >> 戸江岡峡北西道作庫     「講惑:     三 正本成章用金専戸幌観:     三 正存入解説:     三 正存入解説:     三 正存入解説:     三 正存入解説:     二 工用論説明:     富金額:     二 入員 日期:     後期代意     02005-秋間本改合社事                                                                                                    | <ul> <li>1030323</li> <li>幾 開 錯 帳 :</li> <li>輸入憑證</li> <li>糸 統提示</li> <li>ANK OF T/</li> <li>*R0#8###################################</li></ul>                                                                                                    | 調整 (以交通<br>金額<br>新増完成<br>ATWAN 公服係該離<br>案<br>型<br><sup>11001</sup><br>18027200001101<br>******************************                                                                                                    | ■ 「「 1002990<br>■ 局水費 誤:<br>2-2.6 點望<br>2-2.8 點望<br>2-2.8 點望<br>酸: 10005<br>■ 105052<br>-2.6點邊確定:<br>■ 105052<br>-2.6點邊確定:                                                          | 填為秘書處水<br>選確定功能鍵,<br>選列印功能鍵,<br><sup>2-2.73</sup><br>2-2.73<br>5<br>功能鍵<br>7加<br>2-2.23<br>(2-2.73<br>(2-2.73)<br>(2-2.73)<br>(                                                                                                    | 費為例)<br>完成儲存<br>印出支出憑<br>新增完成訊息<br>(1)<br>()<br>()<br>()<br>()<br>()<br>()<br>()<br>()<br>()<br>()<br>()<br>()<br>() | ,000<br>證 |
| ·····································                                                                                                    | 22005-桃園市政府秘書處     2-2. 不 同 月     2-2. 5     2-2. 7     金 湾 係 行 B     居陸道赤線: x 8.858 :     ゴ : 328.53 = >= PEDBW文王帝道古家     「「「「「「」」、     二 : 328.53 = >= PEDBW文王帝道古家     王 : 328.53 = >= PEBBW文王帝道古家     王 : 328.53 = >= PEBBW文王帝道武帝     王 : 328.53 = >= PEBBW文王帝     王 : 328.53 = >= PEBBW文王帝道太帝     王 : 328.53 = >= PEBBW文王帝     王 : 328.53 = >= PEBBW文王帝     王 : 328.53 = >= PEBBW文王帝     王 : 328.53 = >= PEBBW文王帝     王 : 328.53 = >= PEBBW文王帝     王 : 328.53 = >= PEBBW文王帝     王 : 328.53 = >= PEBBW文王帝     王 : 328.53 = >= PEBBW文王帝     王 : 328.53 = >= PEBBW文王帝     王 : 328.53 = >= PEBBW文王帝     王 : 328.53 = >= PEBBW文王帝     王 : 328.53 = >= PEBBW文王帝     王 : 328.53 = >= PEBBW文王帝     王 : 328.53 = >= PEBBW文王帝     王 : 328.53 = = = = = = = = = = = = = = = = = = =                                                                                                    | ★ 開 錯 帳 :<br>輸入 憑 證<br>系 統 提 示<br>ANK OF T/<br>> REDIR # # # #<br>1050005<br>1050005<br>1050005<br>1050005<br>1050005<br>1050005<br>1050225                                                                                                    | 調整 (以交通<br>金額<br>新増完成<br>ATWAN 公服係該離<br>室金額<br>2<br>12101-株園市政府秘書處<br>整金額<br>2<br>12101-株園市政府短島外費付<br>1,000<br>(編輯<br>18027200001101<br>18027200001101<br>1802720000199                                                                                                    | ■ 「「「「」」                                                                                                    | 填為秘書處水<br>選確定功能鍵,<br>選列印功能鍵,<br><sup>2-2.73</sup><br>2-2.73<br>2-2.73<br>2-2.74<br>2-2.74<br>2-2.74<br>2-2.74<br>2-2.74<br>2-2.74<br>2-2.74<br>2-2.74<br>2-2.74<br>2-2.74<br>2-2.74<br>2-2.74<br>2-2.74<br>2-2.74<br>2-2.74<br>2-2.74<br>2-2.75<br>2-2.74<br>2-2.74<br>2-7.74<br>2-7.74<br>2-7.74<br>2-7.74<br>2-7.74<br>2-7.74<br>2-7.74<br>2-7. | 費為例)<br>完成儲存<br>印出支出憑<br>新增完成訊息<br>(1)<br>(1)<br>(1)<br>(1)<br>(1)<br>(1)<br>(1)<br>(1)<br>(1)<br>(1)                | ,000<br>證 |
| ·····································                                                                                                    | 22005-桃園市政府秘書處     2-2. 不 同 月     2-2. 5     2-2. 7     2-2. 7     2-2. 7     2-2. 7     2-2. 7     2-2. 7     2-2. 7     2-2. 7     2-2. 7     2-2. 7     2-2. 7     2-2. 7     2-2. 7     2-2. 7     2-2. 7     2-2. 7     2-2. 7     2-2. 7     2-2. 7     2-2. 7     2-2. 7     2-2. 7     2-2. 7     2-2. 7     2-2. 7     2-2. 7     2-2. 7     2-2. 7     2-2. 7     2-2. 7     2-2. 7     2-2. 7     2-2. 7     2-2. 7     2-2. 7     2-2. 7     2-2. 7     2-2. 7     2-2. 7     2-2. 7     2-2. 7     2-2. 7     2-2. 7     2-2. 7     2-2. 7     2-2. 7     2-2. 7     2-2. 7     2-2. 7     2-2. 7     2-2. 7     2-2. 7     2-2. 7     2-2. 7     2-2. 7     2-2. 7     2-2. 7     2-2. 7     2-2. 7     2-2. 7     2-2. 7     2-2. 7     2-2. 7     2-2. 7     2-2. 7     2-2. 7     2-2. 7     2-2. 7     2-2. 7     2-2. 7     2-2. 7     2-2. 7     2-2. 7     2-2. 7     2-2. 7     2-2. 7     2-2. 7     2-2. 7     2-2. 7     2-2. 7     2-2. 7     2-2. 7     2-2. 7     2-2. 7     2-2. 7     2-2. 7     2-2. 7     2-2. 7     2-2. 7     2-2. 7     2-2. 7     2-2. 7     2-2. 7     2-2. 7     2-2. 7     2-2. 7     2-2. 7     2-2. 7     2-2. 7     2-2. 7     2-2. 7     2-2. 7     2-2. 7     2-2. 7     2-2. 7     2-2. 7     2-2. 7     2-2. 7     2-2. 7     2-2. 7     2-2. 7     2-2. 7     2-2. 7     2-2. 7     2-2. 7     2-2. 7     2-2. 7     2-2. 7     2-2. 7     2-2. 7     2-2. 7     2-2. 7     2-2. 7     2-2. 7     2-2. 7     2-2. 7     2-2. 7     2-2. 7     2-2. 7     2-2. 7     2-2. 7     2-2. 7     2-2. 7     2-2. 7     2-2. 7     2-2. 7     2-2. 7     2-2. 7     2-2. 7     2-2. 7     2-2. 7     2-2. 7     2-2. 7     2-2. 7     2-2. 7     2-2. 7     2-2. 7     2-2. 7     2-2. 7     2-2. 7     2-2. 7     2-2. 7     2-2. 7     2-2. 7     2-2. 7     2-2. 7     2-2. 7     2-2. 7     2-2. 7     2-2. 7     2-2. 7     2-2. 7     2-2. 7     2-2. 7     2-2. 7     2-2. 7     2-2. 7     2-2. 7     2-2. 7     2-2. 7     2-2. 7     2-2. 7     2-2. 7     2-2. 7     2-2. 7     2-2. 7     2-2. 7     2-2. 7     2-2. 7     2-2. 7     2-2. 7     2-2                                                                                                    | ★ 開 錯 帳 :<br>輸入 憑 證<br>系 統 提 示<br>ANK OF T<br>> ROMERER 5:25 2005<br>1050005<br>-2.5輸入 憑 1<br>1050005<br>-2.5輸入 憑 1<br>1050005<br>1050005<br>105025<br>1050525<br>1050525<br>1050525                                                                                                    | 調整 (以交通<br>金額<br>新增完成<br>ATWAN 公服係該應<br>整金額 2<br>12101.45mm政府秘書處<br>整金額 2<br>12101.45mm政府秘書處<br>整金額 2<br>12101.45mm政府秘書處<br>18027200001101<br>18027200001101<br>18027200001101                                                                                                    | ■ 「「「「」」                                                                                                    | 填為秘書處水<br>選確定功能鍵,<br>是列印功能鍵,<br><sup>2-2.73</sup><br>2-2.73<br>2-2.73<br>2-2.74<br>2-2.74<br>2-7.74<br>2-7.74<br>2-7.74<br>2-7.74<br>2-7.74<br>2-7.74<br>2-7.74<br>2-7. | 費為例)<br>完成儲存<br>印出支出憑<br>新增完成訊息<br>(1)<br>(1)<br>(1)<br>(1)<br>(1)<br>(1)<br>(1)<br>(1)<br>(1)<br>(1)                | ,000<br>證 |

3. 機關學校因裁撤、合併等需領回帳戶內款項

以公函敘明該款項處理方式通知臺灣銀行桃園分行辦理。

#### 八、簡易流程圖

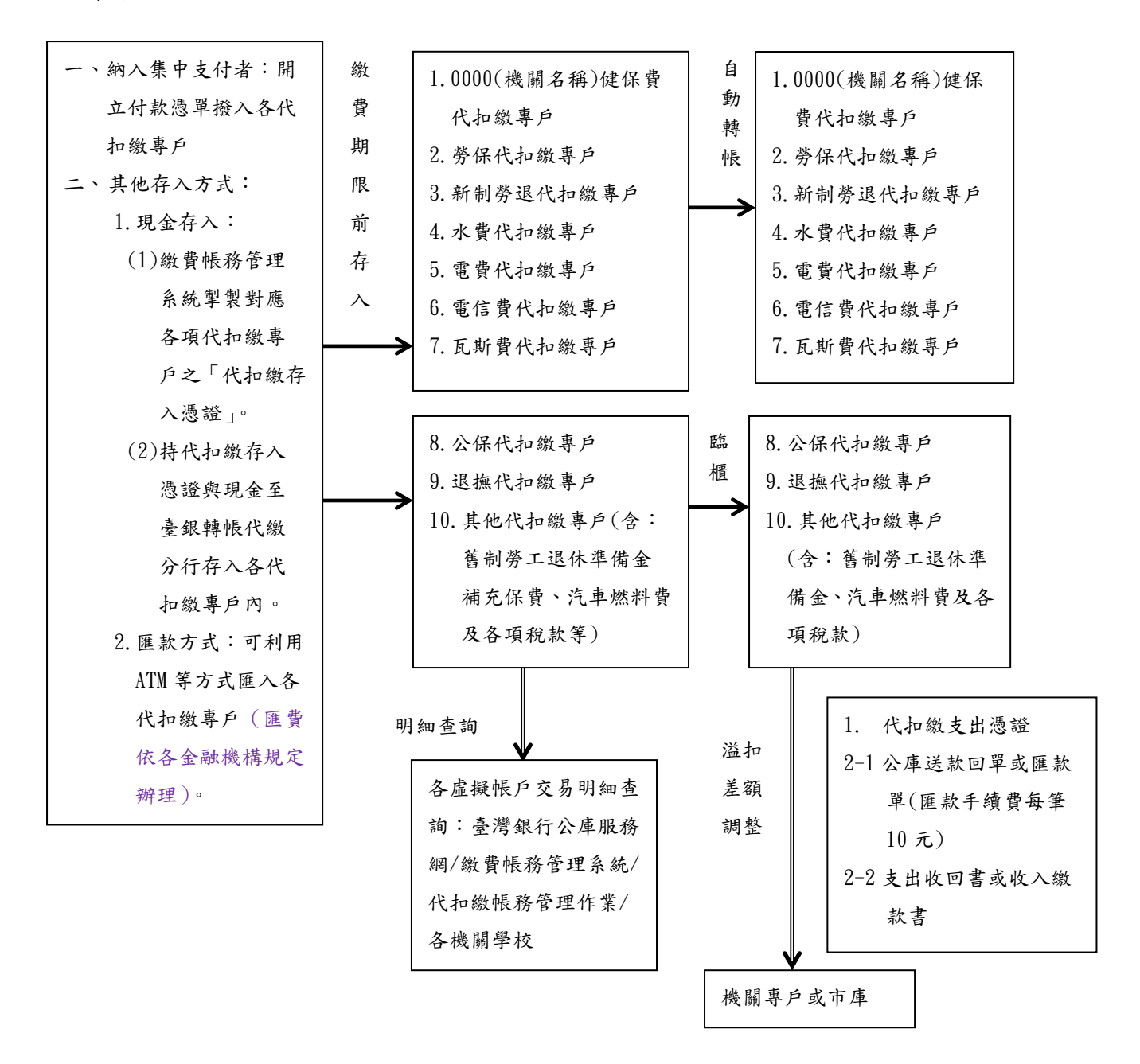

#### 九、常見問題

Q1. 不同保費(受款人)可否開在同一張付款憑單?

Al. 可以,可以受款人清單方式開立在同一付款憑單,以電匯方式存入。

- Q2.水費、電費及電話費等公用事業費的虛擬帳號若是自7月1日啟用,如何知道扣款的日期以及要繳多少水費、電費及電話費至對應的虛擬帳號?
- A2. 說明如下:

各機關收到各公用事業機構之扣繳公用事業費款通知單。

或至相關網址查詢

相關網址如下表,或請直接電話聯絡各公用事業單位查詢:

| 公用事業名稱 | 網址及電話                           | 備註說明           |
|--------|---------------------------------|----------------|
| 臺灣自來水股 | http://www.water.gov.tw/        | 臺水網頁/網路 e 櫃台/線 |
| 份有限公司  | 04 - 2224 - 4191                | 上查詢/水費查詢再輸入    |
|        | 免費服務專線 1910                     | 水號即可查詢。        |
| 台灣電力公司 | http://www.taipower.com.tw/     | 台電網頁/網路櫃檯/線上   |
|        | 02-23651234                     | 查詢/電費查詢,再輸入電   |
|        | 客服專線 1911                       | 號及戶名即可查詢       |
| 中華電信   | https://123.cht.com.tw/eCAS/B38 | 中華電信網頁/帳單及費    |
|        | 客服專線                            | 率/帳單查詢及補寄/我的   |
|        | 行動通信業務 0800080090               | 帳單             |
|        | 市話光世代業務 0800080123              | 註:需先經過認證,相關    |
|        |                                 | 手續請洽中華電信客服     |

(本表僅供參考,若有不同則依各事業機關最新作業為準)

Q3. 實施市庫轉帳代繳作業後是否可由支付科再開立支票繳納各費款?

A3. 原則上均須透過各代扣繳專戶進行繳納,不再由支付科開立支票。

若有臨時性水、電或電信費,開立付款憑單註明為臨時性水、電或電信費,存入"其他代 扣繳專戶",繳費期限內持繳款單及代扣繳支出憑證至本市轄內臺銀各分行臨櫃繳納。

- Q4. 若有新增或註銷水號、電號、電話費等情事如何處理?
- A4.委託書填寫欲新增申請或註銷之資料、對應之虛擬帳號、承辦人電話及年月,蓋上機關 條戳,送支付科辦理。
- Q5. 如何得知各代扣繳專戶內有那些勞保、勞退、健保、電號、水號或電話門號,進行自動 轉帳代繳?
- A5. 可自行於「公庫存款繳費帳務管理系統/約定扣款代繳作業資料維護」查詢。系統操作請 詳閱操作手冊。
- Q6. 有非中華電信之電話費該如何處理?
- A6. 非中華電信之電話欲進行轉帳代繳需透過ACH 機制扣款,請先至該電信公司索取約定書 (非臺灣銀行中華電信約定書),填妥資料並送達支付科核蓋市庫印鑑章後,寄送回原申 請機關,再由原申請機關送至該電信公司辦理。
- Q7. 約定自動扣繳後,如何收到繳費通知?
- A7-1. 電信費用轉帳代繳之實體繳費通知、繳費結果通知僅得擇一,請各機關依需求電洽中 華電信股份有限公司辦理。
- A7-2.水費、電費實施轉帳代繳後,各機關可依需求申請電子帳單或逕至該事業單位網站下 載明細,以利費款動支撥付,事業單位將不會再寄發實體繳費通知。
- Q8. 自動扣繳後,如何銷帳?何時可收到收據?
- A8. 依各收費機關需作業時間寄發正本收據或繳費單位自行下載繳納證明。

各事業機關寄發收據時間如下表 (本表僅供參考,實際請依各事業機關最新作業為準):

| 收費單位     | 費用名稱 | 收據寄發或繳納證<br>明下載<br>(以扣款日起算)       | 聯絡窗口                                  |
|----------|------|-----------------------------------|---------------------------------------|
| 勞保局      | 勞保費  | 約5日(繳納證明書<br>由各單位至勞保局網<br>站自行下載)  | 勞保 局<br>02-23961266#2812              |
| 勞保局      | 新制勞退 | 約5日(繳納證明書由<br>各單位至勞保局網站<br>自行下載)  | 勞保局 02-23961266                       |
| 健保署      | 健保費  | 約5日(繳納保費證明<br>由各單位至健保署網<br>站自行下載) | 健保局 02-27065866                       |
| 台灣電力公司   | 電費   | 8日                                | 台灣電力公司桃園區營<br>業處 3392121<br>客服專線 1911 |
| 臺灣省自來水公司 | 水費   | 7日                                | 免費服務電話 1910                           |
| 中華電信     | 電信費  | 5日(繳費結果通知<br>或繳費通知只得擇<br>1)       | 中華電信客服<br>0800080123                  |

- Q9.費款存入各代扣繳帳號當日或勞健保、新制勞退及各公用事業於繳款日扣款後,為什麼 臺銀「繳費帳務管理系統」的交易往來中查不到當日的存扣款情形?
- A9. 因臺銀非即時更新系統資料,故請於次日查詢。
- Q10. 辦理自動轉帳後,又持現金及繳費單至各收費單位繳款,是否會再重複扣款?若重複扣款,會不會退費?要如何處理?
- A10. 有可能重複扣款,視收費單位是否已進行授扣作業(收費單位的內部作業);若以現金 繳款時,該單位已進行授扣作業,便會被重複扣款。若有需要繳款時,是否在授扣作業 期間,請逕洽各收費單位。若發生重複扣款,原則上皆扣抵下期費用,不會另行退費。
- Q11. 若因存款不足,導致無法自動扣款,該如何繳款?
- All. 依各事業單位通知方式為之。
- Q12. 各機關因年度經費預算問題需預開 12 月勞、健保費及勞退新制繳款單者,該如何繳款?
- A12. 請依勞工保險局、健康保險署規範之月份持預開保費繳款單併同支出憑證前往本市臺灣 銀行各分行臨櫃轉帳(按往例預開12月帳單者,健保費12月,勞保費11、12月,勞 退新制10、11、12月,須持單臨櫃轉帳)。
- Q13. 區公所轄內臺灣銀行未設分行者,有關臨櫃轉帳或辦理存入(支出)憑證事宜如何處理?
- A13. 請至鄰近桃園市轄內之臺灣銀行各分行辦理;溢繳差額需以匯款方式退還機關專戶者需 持支出憑證並填寫匯款單(背面需加蓋主辦出納、主辦會計、機關首長職名章)至臺灣銀 行各分行臨櫃辦理,匯款手續費目前為每筆10元。

附錄一

#### ※辦理自動轉帳扣繳之公用事業費繳費通知異動說明如下:

- (一)水費、電費實施轉帳代繳後,事業單位原則將不再寄發實體繳費通知,各 機關可依需求申請電子帳單或逕至該事業單位網站下載繳款明細,以利動 支撥付。
- (二)台灣自來水公司並無首次扣繳通知,各機關應請注意繳費通知之繳款方式 依其通知繳交費款;多筆水號者,可於水費第一次自動扣繳後向自來水公 司申請集中代繳,以彙整帳單簡化作業。
- (三)電信費用轉帳代繳紙本繳費通知、繳費結果通知僅得擇一,請機關依需求 洽中華電信股份有限公司辦理,另建議可將中華電信門號辦理合併帳單, 以利爾後對帳。

## ※付款憑單範例

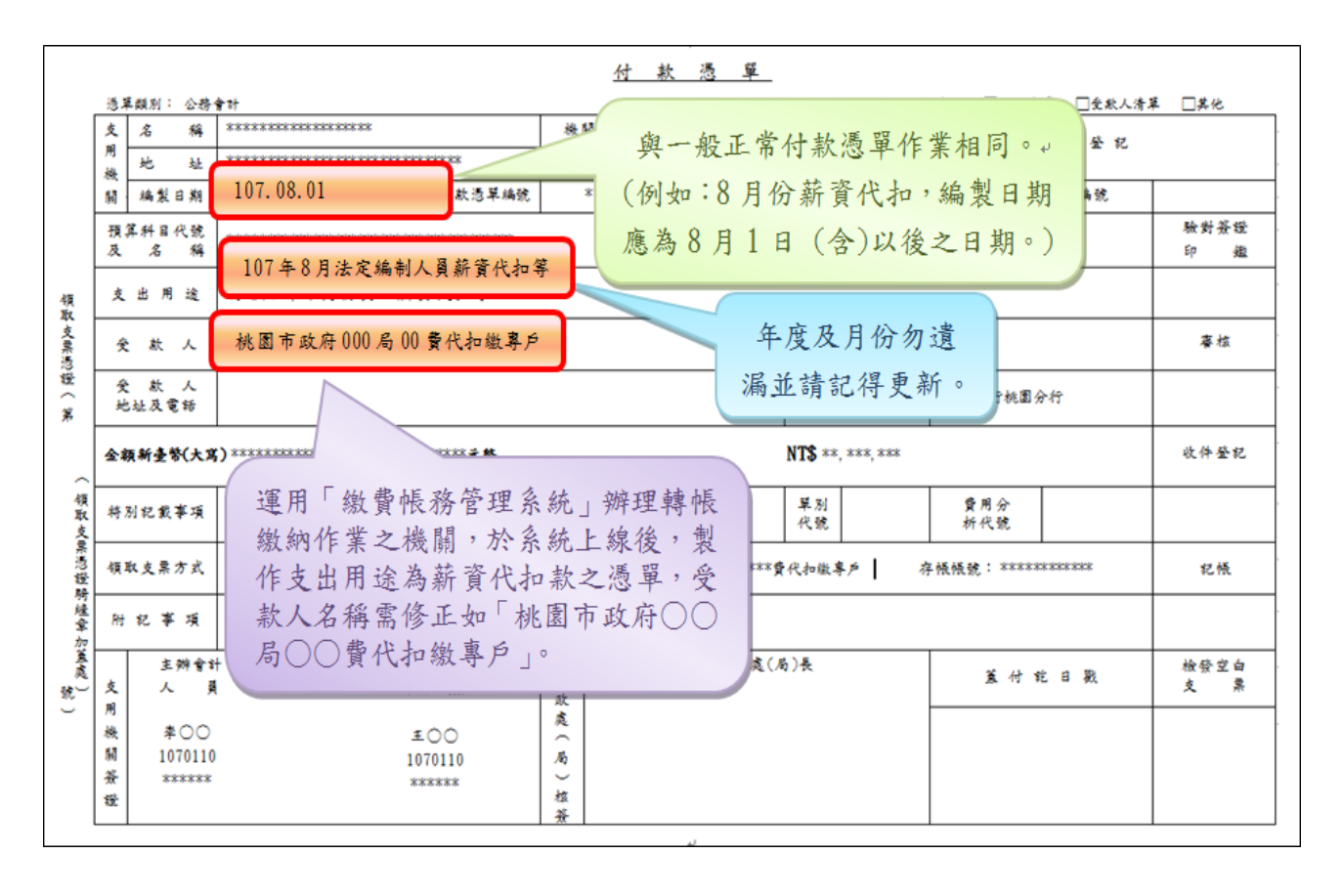

|         |              | *            |                                  |                   |                    | 付       | 火 酒 草                |            |              |                 |          |                     |           |
|---------|--------------|--------------|----------------------------------|-------------------|--------------------|---------|----------------------|------------|--------------|-----------------|----------|---------------------|-----------|
| +       | 5 <b>2</b> 5 | 別: 公務會計      | -                                |                   |                    |         |                      |            | R# 4         | \$: □\$\$8★8    | 2 口会状人清朗 | ₽ □≴他               |           |
|         | 支用           | 名 稿          | 桃園市政府 000                        |                   | 機服                 | 代號      | ******               |            |              | 财政庭(局)          | )收件登記    |                     | .1        |
|         | 機            | 施 放          | 桃園市桃園医縣府路 000 (03)               | 3322101#****      |                    | л       |                      |            |              |                 |          |                     | .1        |
|         | M            | 摘裂目期         | 107.11.03                        | 付款范单编號            | **                 | ******* | *******              | 使到         | 8 <b>X</b> 1 |                 | 编號       |                     | .1        |
|         | 预算           | 【料日代號<br>名 魏 | *****                            | ** *** ** ** ***  |                    |         | <b>款项</b> )<br>合针:   | 所居<br>华度   | 105          | 經費門別            | 经常门      | <b>驗對答</b> :<br>印 ( | 逝 .1      |
| 領取      | £            | 出用途          | 107 年地價稅                         |                   |                    |         | te une des states en |            | an de t      |                 | .1       |                     | .1        |
| 支票总举    | Ŷ            | 款人           | 桃園市政府000 其他                      | 1代扫缴專             | <                  | $\leq$  | 各項稅買 11<br>專戶,機關     | 医入具<br>各自同 | -他代书<br>開立支出 | コ 織<br>出 透      |          | 審核                  | .1        |
| 8 ( 94, | 爱<br>地       | 款 人<br>址反電粉  |                                  |                   |                    | 1       | 證併同稅耳<br>臨櫃繳納↓       | 1.持往       | 臺灣銀          | 【行 RATABE       | 日分村      |                     | .1        |
| ~       | 숲4           | 质新查等(大窝      | ;) ***************************** | ****** <b>元</b> 基 |                    |         |                      | N 1 5 **.  | ***,***      |                 |          | 收件登;                | e "       |
| 领取支     | 特力           | 则犯戴寒项        | <b>支屎副核韭菜止背客锦辗</b>               |                   | 縣(市)線              | 医支展鼓病   |                      | 單別<br>代號   |              | 費用分<br>析代號      |          |                     | .1        |
| 泉 恐 逆 路 | 領部           | 队支黑方式        | 鼋匮(♀企) 存极级行:0040                 | 1255 臺灣銀行桃        | 周分村                | 存帳戶名    | : ******             |            | 帳號:*         | ** *** ** ** ** |          | 記帳                  | .1        |
| 「後年か    | Ħ            | 記事項          |                                  |                   |                    |         |                      |            |              |                 |          |                     | .1        |
| 重成し     | 支用           | 主辩合辞<br>员 人  | ł 機器<br>投水                       | 8 長官或<br>夏代祭人     | 財政                 | 斜(標)長   | <u>م</u> ()          | 5)£        |              | 董付              | 枪日数      | 检察空<br>支            | ģ .⊧<br>≋ |
|         | 機關           | 李 00         | Ŧ                                | 00.,              | <u>處</u><br>へ<br>居 |         |                      |            |              |                 |          |                     | .1        |
|         | 茶<br>巻       | 107100       | 01., 10                          | 71001             | 位祭                 |         |                      |            |              |                 |          | 支黑封                 | ₩1        |
|         |              |              |                                  |                   |                    |         |                      |            |              |                 |          |                     | .,        |

### ※檢附辦理自動扣繳後帳單樣式供參

#### (一)中華電信電話費紙本帳單(繳費通知與繳費結果通知僅得擇一)

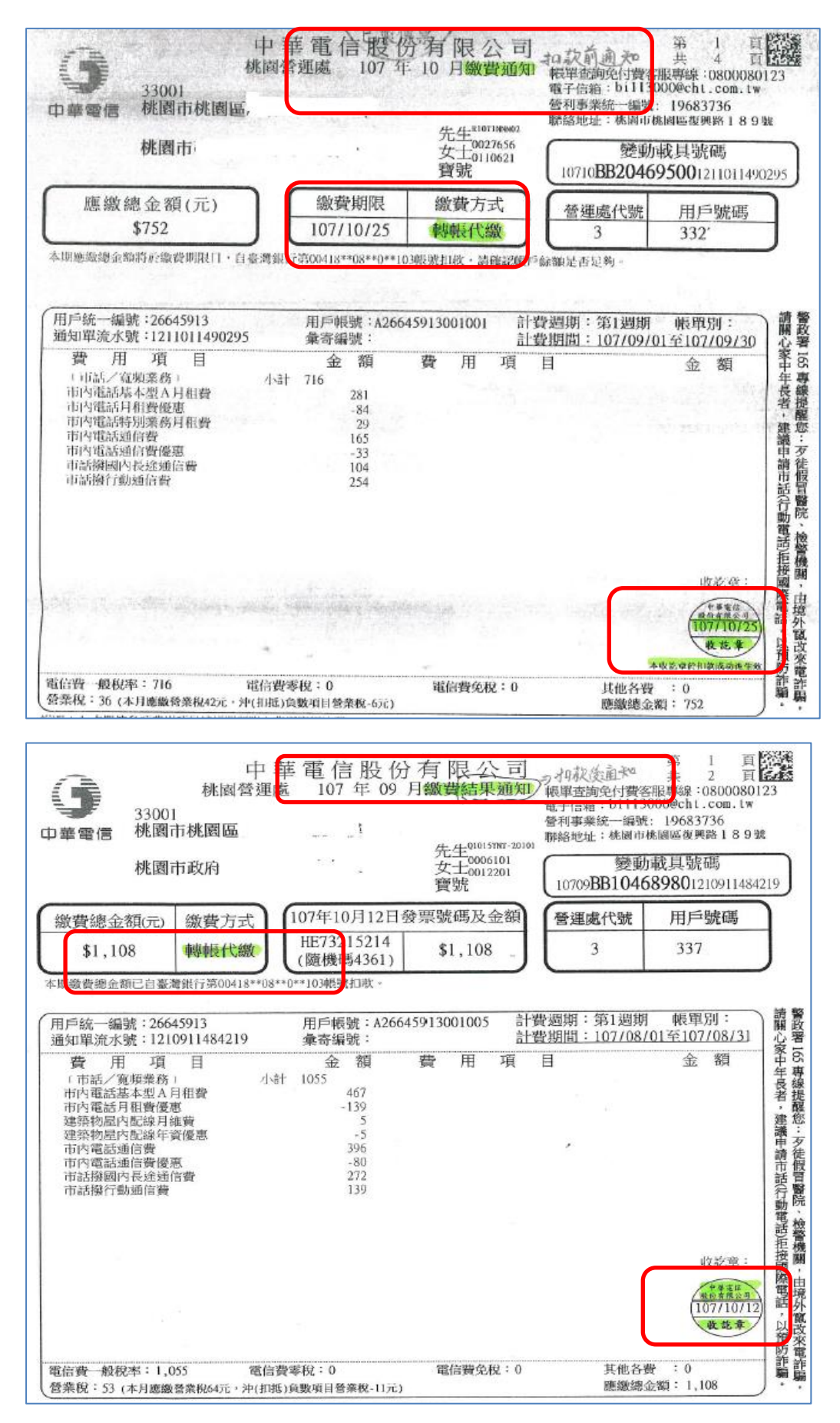

# (二) 電費電子帳單

Г

| 台湾を力公司 10<br>www.taipower.com.tw No                                                                    | 6年11月繳費通知單<br>v. 2017 Utility Bill                  | (高壓需量用戶)<br>電子機構                                       |
|----------------------------------------------------------------------------------------------------|-----------------------------------------------------|--------------------------------------------------------|
| 桃園市桃園區.                                                                                                | 先生/女:<br>R04JA00 E-R0106110104687                   | 士/寶號<br>通知單號碼·E-R010611010468                          |
| 本單僅作通知用,付款時當另<br>電號(Customer Number)<br>04-04-1789-1                                                   | 給繳費憑證,其他事項請參<br><u>t費期限 (Due Date)</u><br>106/11/20 | 関電子郵件說明。<br>應繳總金額 (Total Amount)<br>***1.344.595元      |
| 前 發票期別 106年09-10月<br>期 發票號碼 W3-18153348<br>發 金額(元) 1694734<br>票                                        |                                                     |                                                        |
| 計費期間:106.10.01至106.10.31(31天)                                                                          | 輪流停電組別:H                                            | 磺線代號:OA48                                              |
| 基本資料           用電種類:         高壓需量綜合非           代繳帳號:         180299(           契約交量(所)         180299( | 营業用電<br>10******<br>20*******<br>流動電費<br>功先用数調整費    | <u>計 費 內 客</u><br>275385.0元<br>1089686.0元<br>-20476.0元 |

| www.taipower.com.tw                                                | ) Oct. 2018 Ele                                      | ectricity Bil        | <ul> <li>○背用户本削用電料式 CO2的<br/>放活計用用電: 以流少 CO2</li> <li>○1 □ 7 本 上本 半電機員<br/>原件成 本為2:5264次</li> </ul> | 電子校算<br>4565 公育<br>#故・降低地球吸化曲撃<br>平事議會審定之存在 |
|--------------------------------------------------------------------|------------------------------------------------------|----------------------|----------------------------------------------------------------------------------------------------|---------------------------------------------|
| 桃園市<br>桃園市                                                         |                                                      | 先生                   | 1/女士/寶號                                                                                             |                                             |
|                                                                    | Z04J.                                                | ADUZ91071011         | 35332<br>道如前於··                                                                                     | E-29107101135                               |
| 電號(Customer Number)<br>04-94-4630 -4                               | 扣缴日期(Pa<br>107/11                                    | ayment Date)<br>1/05 | <u>應繳總金額 (1</u><br>***460                                                                           | fotal Amount)<br>24 元                       |
| 十貨期間:107.08.10至107.10.10                                           | 下次扣缴日:108.00                                         | 1.05                 | 轮流停电组列:D 馈线                                                                                         | 《代弦:OK35                                    |
| <u>基本資料</u><br>用電種類:<br>代繳帳號: JAO                                  | 表燈 非營業用<br>0-18023400******                          | 流動電費<br>功率因数調整       | <u>計費內容</u>                                                                                         | 46301.5元<br>-277.8元                         |
| 底度                                                                 | 120                                                  | 應鐵總金額                |                                                                                                    | 46,024 <del>1</del>                         |
| <b>坊率因赶(%)</b>                                                     | 86                                                   |                      |                                                                                                    |                                             |
| (約回約進區後32541回進預平的月寬度整<br>比較項目 用電日數 度数 日本 期 62 8240<br>去年同期 63 9992 | 532度:費用产皮項1204%<br>平均度数<br>132.90<br>158.60<br>92.00 | <b>答案的户供</b> 入       | 各項成殺費用內                                                                                             |                                             |

|                                                                                                    | er Corporation                                                                                                    |                                                                                                    |                                                                                                    |
|----------------------------------------------------------------------------------------------------|----------------------------------------------------------------------------------------------------|----------------------------------------------------------------------------------------------------|----------------------------------------------------------------------------------------------------|
|                                                                                                    |                                                                                                    |                                                                                                    | 列印日期107.08.31/13:20                                                                                                    |
| 33058                                                                                                    |                                                                                                    |                                                                                                    |                                                                                                    |
| Tail ac . upon in monitories                                                                                                    | 先                                                                                                    | ;生                                                                                                    |                                                                                                    |
|                                                                                                    | × (*                                                                                                    | (祭)                                                                                                    | 65                                                                                                    |
| · · · · · · · · · · · · · · · · · · ·                                                                                                    | x 周吉統固度中小政201号                                                                                                    | 27                                                                                                    |                                                                                                    |
| (北市4年1910、(月3)3346128                                                                                                    | Real to the and the to the state of the                                                                                                    |                                                                                                    |                                                                                                    |
| rvice Number                                                                                                    |                                                                                                    |                                                                                                    |                                                                                                    |
| 水 號 加鑽                                                                                                    | 日期 康龄综合部                                                                                                    |                                                                                                    |                                                                                                    |
| (Customer Number) (Paymen                                                                                                    | t Date) (Total Amount)                                                                                                    |                                                                                                    |                                                                                                    |
| 226264 OK 107/0                                                                                                    | 09/08 \$932元                                                                                                    |                                                                                                    |                                                                                                    |
| 期計費用水期間 107/05/30 -                                                                                                    | - 107/07/31                                                                                                    |                                                                                                    |                                                                                                    |
| 4據號碼 0209032919                                                                                                    |                                                                                                    |                                                                                                    |                                                                                                    |
| 1水地址:桃園市桃園區                                                                                                    |                                                                                                    |                                                                                                    |                                                                                                    |
| ARTRAS POULLILI MORENANDA                                                                                                    |                                                                                                    |                                                                                                    |                                                                                                    |
|                                                                                                    |                                                                                                    |                                                                                                    |                                                                                                    |
|                                                                                                    |                                                                                                    | 22 C C                                                                                                    | The Transmission of the Work of Article                                                                                                    |
| 月水種別                                                                                                    | 普通 Subtotal Water                                                                                                    | Fee                                                                                                    | ◎「載具號碼」係發票號碼中獎時<br>###### ★#####2001####                                                                                                    |
| 日水種別<br>-作版<br>× キロ経                                                                                                    | 普通 Subtotal Water<br>0401 〇水費項目小計。<br>25 基本券                                                                                                    | Fee<br>金額 677元<br>132 30元                                                                                                    | 袋「載具號碼」係發票號碼中獎時<br>領獎或標準、為維援這兒領獎權益<br>,的修務請於差保治,如於者加                                                                                                    |
| 月水種別<br>-作區<br>K表口徑<br>K期水費扣繳日                                                                                                    | 普通 Subtotal Water<br>0401 回秋費項目小計:<br>25 基本費<br>107/09/08 用水费                                                                                                    | Fee<br>金額 677元<br>132.30元<br>547.70元                                                                                                  | 举「載具號碼」係發集號碼中獎時<br>領獎依據,為維援總兒領獎權益<br>,與費援請妥善保存,如欲查詢,<br>東字執號碼,除可至本公司綱頁;                                                                                                    |
| 1水種別<br>-作版<br>と表ロ径<br>と規水費加級日<br>×期抄表日期                                                                                                    | 普通 Subtotal Water<br>0401 ◎K費項目小計:<br>25 基本費<br>107/09/08 用火費<br>107/07/31 電子帳單回饋金                                                                               | Fee 677元<br>金額 677元<br>132.30元<br>547.70元<br>-3.00元                                                                                   | 除「載具號碼」係發票號碼中舞時<br>領獎款標,為峰援這兒領獎權益<br>,設貸援請妥善保存,知於查約<br>案字執證碼,除可至本公司期預<br>瑞發票車區查納,另於次一期版                                                                                                    |
| 1水種別<br>二作価<br>大都 □ 径<br>た期水費 扣截日<br>5期抄表日期<br>5期抄表日期                                                                                                    | 普通 Subtotal Water<br>0401 ②K費項目小計:<br>25 基約<br>107/09/08 用火費<br>107/07/31 電子帳單回續金<br>107/09/26                                                                   | Fee 677元<br>全額 677元<br>132,30元<br>547,70元<br>-3.00元                                                                                   | 袋「載具號碼」保發票號碼中賽時<br>領獎欽據,為峰援德兒領獎權益<br>,故靠後續參善保存,如欲查詢,<br>累字執號碼。除可至本公司詞預<br>,端於實歷查詢,另於次一期版<br>通知(或已錄費憑證)亦載明上期;                                                                                                    |
| 水種列<br>- 作値<br>- た田径<br>- 新伊森<br>- 新沙表日期<br>- 期約計劃<br>- 期約計劃<br>- 期約計劃<br>- 期約計劃<br>- 期約計劃<br>- 期約計劃<br>- 期約<br>- 約約<br>- 約約<br>- 約<br>- 約<br>- 約<br>- 約<br>- 約                                                                                                    | 普通 Subtotal Water<br>U401 回於費項目小計:<br>25 基於費<br>107/09/08 用於費<br>107/09/26 用於費<br>107/09/26<br>983<br>983                                                        | Fee 677元<br>全額 677元<br>132,30元<br>547,70元<br>-3,00元                                                                                   | 袋「載具號碼」保發票號碼中賽時<br>領獎依據,為峰援總兒領獎權益<br>,故靠後講安善保存,和政查詢,<br>案字執號碼,除可至本公司詞類<br>端於(或已故費預證)亦載明上期,<br>開立雲編發票字執號碼。統一優                                                                                                    |
| 1水種別<br>小種別<br>た成功水費加級日<br>に初か表日期<br>に初か表日期<br>に初約者針数<br>に約指針数<br>に対計針数<br>に対した<br>になった<br>になった<br>にの<br>に<br>に<br>の<br>に<br>の<br>に<br>の<br>に<br>の<br>の<br>の<br>の<br>の<br>の<br>の<br>の<br>の<br>の                                                                                                    | 普通 Subtotal Water<br>0401 ③水費項目小計:<br>25 基本費<br>107/09/08 用水費<br>107/09/08 用水費<br>107/09/26<br>983<br>983<br>921                                                 | Fee 677元<br>金額 677元<br>132,30元<br>547,70元<br>-3,00元                                                                                   | 除「載具號碼」條發票號碼中集時<br>模獎款標。為確提這兒研設裡益<br>。做背後請妥善係常,如欲查<br>加、素字就幾碼。除可至本公司網算<br>端程票車區查詢,另於公司網驗<br>通知(或已繳費酒證)亦範碼上觀<br>開重後,即個總學系和統碼。就一優<br>開獎後,即個總學及要用此通過做具素用在                                                                                                    |
| 1水種別<br>- 作也 徑<br>- 作也 徑<br>- 作也 徑<br>- 約款表日期<br>- 約約表日期<br>- 約指針數<br>- 約指針數<br>- 記別                                                                                                    | 普通 Subtotal Water<br>0401 ②K費項目小計:<br>25 基本費<br>107/09/08 用长費<br>107/09/26<br>107/09/26<br>983<br>921<br>2.0                                                     | Fee 677元<br>金額 677元<br>132.30元<br>547.70元<br>-3.00元                                                                                   | 除「載具號碼」條務票號碼中集時<br>模獎款標。為維援這兒網設裡這<br>,設背後請妥善保管,如設查的<br>案字執號碼。除可至本公司網算<br>端發票車區查的,另於次明上現,<br>開立空總參票字批活碼。統一會<br>開獎種,除使用其通性載具素取<br>端發票或已將實驗容非理鑑相。                                                                                                    |
| 1水種別<br><sup>↑</sup> 作型<br><sup>↑</sup> 作型<br><sup>↓</sup><br><sup>↓</sup><br><sup>↓</sup><br><sup>↓</sup><br><sup>↓</sup><br><sup>↓</sup><br><sup>↓</sup><br><sup>↓</sup>                                                                                                    | 普通 Subtotal Water<br>0401 ◎水費項目小計:<br>25 基本費<br>107/09/08 用火費<br>107/09/26<br>983<br>921<br>2.0<br>62                                                            | Fee 677元<br>全額 677元<br>132.30元<br>547.70元<br>-3.00元                                                                                   | 除「載具號碼」係發票號碼中賽時<br>模獎款標。為律提認兒順設權益<br>,設備後請妥善保存,知欲查詢,<br>案字就提碼。除否定本公司網頁<br>端發票車區查詢,另於次一網版<br>通知(或已做費潛能)亦戰明上期,<br>開立空端發票字執號碼。就一發<br>開獎機,除使用其通性載異素取<br>端發票或已捐贈當端發票之用戶,<br>,本公司將主動旁發時其之一戶,<br>出對中紀一發票,將抗中獎之                                                                                                    |
| 水種列<br>- 行峰<br>- 大田<br>- 大田<br>- 初<br>- 初<br>- 初<br>- 初<br>- 初<br>- 初<br>- 初<br>- 初                                                                                                    | 普通 Subtotal Water<br>0401 ◎水費項目小計:<br>25 基、費<br>107/09/08 用人費<br>107/09/26 第<br>07/09/26<br>983<br>921<br>2.0<br>62                                              | Fee 677元<br>132,30元<br>547,70元<br>-3.00元                                                                                              | 除「載具號碼」係發票號碼中舞時<br>領獎款標。為律援這兒頭麸產協<br>,就算後請要善保存,如款查約<br>案字就是在查納,另於次司網覧<br>通知(或已數費潛證)亦較明上購<br>開重總。除使用其通信載具來取<br>端發票或配備一數要要的提過一數。<br>將作用還。<br>將一數中錄之一,將作申獎之「<br>做賣過經」讓要供類聯於個數關                                                                                                    |
| 水種別<br>- 水種別<br>- 大和 理<br>- 大和 理<br>- 新初 表 日<br>- 新初 表 日<br>- 新市 針<br>ま<br>- 新<br>市<br>日 度<br>数<br>- 新<br>町<br>円 度<br>数<br>- 北<br>町<br>円 度<br>数<br>-<br>に<br>1<br>の<br>で<br>本<br>市<br>の<br>、<br>市<br>の<br>、<br>初<br>、<br>市<br>の<br>、<br>前<br>の<br>、<br>前<br>の<br>、<br>前<br>の<br>、<br>前<br>の<br>、<br>前<br>の<br>、<br>前<br>の<br>、<br>前<br>の<br>、<br>前<br>の<br>、<br>前<br>の<br>、<br>前<br>の<br>、<br>の<br>の<br>、<br>の<br>う<br>、<br>日<br>期<br>、<br>、<br>初<br>初<br>、<br>日<br>期<br>、<br>、<br>初<br>初<br>、<br>日<br>期<br>、<br>、<br>初<br>初<br>、<br>日<br>期<br>、<br>、<br>初<br>初<br>ま<br>、<br>数<br>、<br>1<br>二<br>期<br>市<br>針<br>数<br>、<br>1<br>元<br>、<br>の<br>、<br>の<br>、<br>の<br>、<br>の<br>、<br>の<br>、<br>の<br>、<br>の<br>、<br>の<br>、<br>の<br>、<br>の<br>、<br>の<br>、<br>の<br>、<br>の<br>、<br>の<br>、<br>の<br>、<br>の<br>、<br>の<br>、<br>の<br>、<br>の<br>、<br>の<br>、<br>の<br>、<br>の<br>、<br>の<br>、<br>の<br>、<br>の<br>、<br>の<br>、<br>の<br>、<br>、<br>の<br>、<br>の<br>、<br>、<br>、<br>、<br>、<br>、<br>、<br>、<br>、<br>、<br>、<br>、<br>、                                                                                                    | 普通 Subtotal Water<br>0401 回休費項目小計:<br>25 基本費<br>107/09/08 用卡費<br>107/09/26 用卡費<br>107/09/26 983<br>983<br>921<br>2.0<br>62<br>71                                 | Fee 677元<br>金額 677元<br>132,30元<br>547,70元<br>-3,00元                                                                                   | 除「載具號碼」保持集號碼」保持集號碼」保持集號碼,各條提憶之氣,為條提憶之氣,為條進意之氣,或非是就帶成一個一個一個一個一個一個一個一個一個一個一個一個一個一個一個一個一個一個一個                                                                                                    |
| 水種列<br>- 休種列<br>- 休憩<br>- 休憩<br>- 林永<br>- 初初<br>- 初考<br>- 初考<br>- 初<br>- 初<br>- 初<br>- 初<br>- 初<br>- 初<br>- 知<br>- 初<br>- 二<br>- 知<br>- 二<br>- 二<br>- 二<br>- 二<br>- 二<br>- 二<br>- 二<br>- 二                                                                                                    | 普通 Subtotal Water<br>0401 ③水費項目小計:<br>25 基本費<br>107/09/08 用水費<br>107/09/26 用水費<br>107/09/26<br>983<br>921<br>2.0<br>62<br>71                                     | Fee 677元<br>金額 677元<br>132.30元<br>547.70元<br>-3.00元                                                                                   | 除「載具號碼」條條票低碼中集時<br>模獎款標。為條環境完成和集結碼<br>模獎款標。給拿著將至未公式網算<br>建設會後總委各將至至本公式網算<br>端發票或車區透鉤,另於來載網上<br>總發票或配合素字執統碼。<br>約一次的一次<br>調整集成一將一個一個一個一個一個<br>的一個一個一個一個一個一個一個<br>的一個一個一個一個一個一個                                                                                                    |
| 1水種別<br>- 作磁 徑<br>- 探波 徑<br>- 期水費加級且<br>- 期水表日期<br>- 期指針數<br>- 期指針數<br>- 規實用度數<br>tal quantity of water used<br>- 規實用度數                                                                                                    | 普通 Subtotal Water<br>0401 ©水費項目小計:<br>25 基本費<br>107/09/08 用火費<br>107/09/26 用火費<br>107/09/26<br>983<br>921<br>2.0<br>62<br>71                                     | Fee 677元<br>全額 677元<br>132.30元<br>547.70元<br>-3.00元                                                                                   | 除「載具號碼」條條集低用中聚時<br>模獎飲積,為條提進完領軟設查<br>。設計後進安善保管,本公司網算<br>進步(或出錄查等,本公司網算<br>進步(或出錄音,不可上於一次一明)<br>一,来等集車區,並約一次的一點。<br>開始(或出錄音等,於小玩一明)<br>一,來公司將一個一個一個一個一個一個一個一個一個<br>一個一個一個一個一個一個一個一個<br>一個一個一個一個一個一個一個<br>一個一個一個一個一個一個一個<br>一個一個一個一個一個一個一個<br>一個一個一個一個一個一個<br>一個一個一個一個一個一個<br>一個一個一個一個一個<br>一個一個一個一個一個<br>一個一個一個一個一個<br>一個一個一個一個一個<br>一個一個一個一個一個一個<br>一個一個一個一個一個一個<br>一個一個一個一個一個一個<br>一個一個一個一個一個一個<br>一個一個一個一個一個一個<br>一個一個一個一個一個一個<br>一個一個一個一個一個一個一個一個<br>一個一個一個一個一個一個一個一個<br>一個一個一個一個一個一個一個一個一個一個<br>一個一個一個一個一個一個一個一個一個一個一個一個<br>一個一個一個一個一個一個一個一個一個一個一個一個一個一個<br>一個一個一個一個一個一個一個一個一個一個一個一個一個一個一個一個一個<br>一個一個一個一個一個一個一個一個一個一個一個一個一個一個一個一個一個一個一個一個 |
| 水種列<br> 水種列<br>- 符値<br>- 表口径<br>- 期次費和撤日<br>- 期沙表日期<br>- 期沙表日期<br>- 期約封載<br>- 約約針載<br>- 記<br>- 期<br>- 期<br>- 期<br>- 期<br>- 第<br>- 第<br>- 第<br>- 第<br>- 第<br>- 第<br>- 第<br>- 第                                                                                                    | 普通 Subtotal Water<br>0401 ◎ k 費項目小計:<br>25 基 k 費<br>107/09/08 用 k 費<br>107/09/26<br>983<br>921<br>2.0<br>62<br>71                                                | Fee 677元<br>132.30元<br>547.70元<br>-3.00元                                                                                              | 除「載具號碼」條格累號碼中集時<br>模獎依據、為條提這兒頭款產值。<br>地貨後讓公會案在本公司網算<br>增發票車區查詢,另於次一期<br>進分(或已錄書酒記)亦較明上賜<br>開立整備,除使用其通信或俱索取<br>過分(或已錄書酒記)亦較明上賜<br>開立整備,除使用其通信或俱索取<br>總發票之利層需讓檢發票之用戶,<br>本公司將重動等發中就是「<br>他發意經」讓会領該聯於領書期<br>內至代發資金超之兒類斟斷。有<br>雲磁需單查記是領數聯於領書期<br>內至代發資金加之是領數聯於領書期<br>內至代發資金加之是領數聯於領書期<br>內至代發資金加之是領數聯於領書,<br>對本公司全球實號網/雲端發票專<br>(https://einvoice.water.gov.)                                                                                                    |
| 引水種別<br>- P:種<br>- P:種<br>- P:種<br>- P:種<br>- P:種<br>- P:<br>- P: | 普通 Subtotal Water<br>0401 @k 費項目小計:<br>25 基 k費<br>107/09/08 用 k費<br>107/09/26 用 k費<br>107/09/26 983<br>983<br>921<br>2.0<br>62<br>71                             | Fee 677元<br>132,30元<br>547,70元<br>-3.00元                                                                                              | 除「載具號碼」係發票號碼中異時<br>領獎款標,為律援這兒領獎權益<br>,並背後講委善保存,如於畫術,<br>案字就提碼。除一要本公司網算<br>這知(或已做書潛批)布戴明上賜,<br>開立空碼發票字執覺碼。就一要<br>,就中我,這些數等評執覺碼。就一<br>發票,這一個增雲總發票之用戶<br>,本公司將主動考發中其這性裁異索取。<br>這對中心一發展,將挤中獎這一<br>,對中心一發展,如是有精整的友中莫圖和。<br>,對中心一發展,這是領貨屬於領費期<br>內至代發獎金超及中獎圖。有<br>雲端發票並成及中獎調經/雲城餐票書<br>( <u>https://einvoice.water.gov.</u> )<br>網覧。                                                                                                    |
| 小種別<br>- 木種別<br>- 大和 授<br>- 大都 授<br>- 新学者日期<br>- 新約考計数<br>- 新指針数<br>- 新育用度数<br>- 初 實用度数<br>- 新育用度数                                                                                                    | 普通 Subtotal Water<br>0401 回床費項目小計:<br>25 基ト費<br>107/09/08 用尺費<br>107/09/28 用尺費<br>107/09/26 983<br>921<br>2.0<br>62<br>71                                        | Fee 677元<br>全額 677元<br>132,30元<br>547,70元<br>-3.00元                                                                                   | 除「載具號碼」條發票號碼中集時<br>帳票款標。為確提這兒研設裡益。<br>您背後請妥善係常,如欲查的<br>案字執號碼。除可至本公司網算<br>端背票車匹重的,另於公司網驗<br>通知(或已繳費酒證)亦氣,納一發<br>開業後,除住用其通優發,不如,<br>本公司將主動等發中獎通知。<br>,本公司將主動等發中獎通知。<br>,對中純一發票,將許中獎之厂<br>他聲意證這,這会領護網公式發賣上規<br>內至代發獎全單加兒順獎事定,<br>利本公司及注資訊網/雲端發集專<br>(https://einvoice.water.gov.)<br>網覧。                                                                                                    |
| 水種別<br>- 作種<br>- 作種<br>- 作種<br>- た板<br>- 探討<br>- 規一<br>- 規一<br>- 規一<br>- 規一<br>- 規一<br>- 規一<br>- 規<br>- 規<br>- 規<br>- 規<br>- 規<br>- 周<br>- 周<br>- 周<br>- 周<br>- 周<br>- 周<br>- 周<br>- 周                                                                                                    | 普通 Subtotal Water<br>0401 @ 朱 費項目小計:<br>25 基 k 費<br>107/09/08 用 k 費<br>107/09/26 用 k 費<br>107/09/26<br>983<br>921<br>2.0<br>62<br>71 Subtotal Levy<br>@ 代徵費用 小計: | Fee         677元           132.30元         547.70元           547.70元         -3.00元           金額         255元           990         - | 除「載具號碼」條發票號碼中集時<br>模獎款標。為維援這兒研設建造<br>。設計後講委各部音本公司網算<br>端發票就專區查約,另於來載網上<br>調整於集車區查約,另於來載網上<br>調整,當時使用共通優異地(或色地)等面積的,另於來到網<br>通知(或色地)等面積)時。<br>高於一個一發票,將將中損之<br>。<br>影對中統一發票,將將中損之<br>「做算急經」講要如意是一具<br>例至此發展全員影響於領書期<br>內至就發票並這一是領貨事至<br>(」」<br>對本公司全球音號網/雲端發票書<br>( <u>https://einvoice.water.gov</u> ,<br>網覧。                                                                                                    |

(四)勞保費繳款單

24 保能数請依輕繳納、未依繳從原與繳納者、參 105909月 寬限十五日,逾原房加微凈納金。徽次原股未 /---逾一年者,仍可持甲至代救機構識納。每月选 10041 33001 前未收到上月份撤款罪或已逾逾款制度一年非 桃園市桃園區! 1.1 、諸線部音導線:0800078777次上 網ョww、bli,goy、1%在海綿線。 貫穿位対本線放中内容均有疑惑、設治探索編 预数型测工供输力 紘園市 0401 機關關鍵科 電話(02)23961266 24 62 轉分標4001 \*\*\*\*\*\*\*\*\*\*\*\*\* \*营单位爲轉根代藏戶?語勿再持單應給\* 1.21 200 4.7 \*\*\*\*\*\*\*\*\*\*\*\*\*\*\* 勞動部勞工保險局保險費繳款單 15 5 保險課號:0401 105年09月份 。 列印白刷:105年10月17日 部位务标:排图注 率位名稱:極厲花 勞工保險普通事故保險費率:9.0% 就業保險費率:1.0% 與推比例:後保險人 20% 投程率位 70% 政 府 10% 勞工保險機業災害保險費率:0.17% (上下班費率:0.07%+行業防費率 ;0.10%) 魚推比例:投程率位100% 業別:8311 職災網號:49 年"月 日 **動放り**限 81 綾 
 時間:
 105年40月31日・相關統戶:
 004-180273XX01KX12:
 話的加級目前編足存款 家庭載(例保管額)
 28599+勞保護災
 605+就業保健
 3183)
 32387

 (公会)
 100日年代(個人)
 505+就業保健
 3183)
 32387

 (公会)
 100日年代(個人)
 505+100
 25539)
 32397

 本月有異截振波線(個人)
 0+単位
 0)
 0
 駿 數 族 率位應提繳工資驗價基金提繳費(適用墊價之投保與資給額 ), 85000) \* , 0,025% -> 21 III. 位收 154 2.6 1. . 64 32408 张 本月蹉跎粮金敷 Choice Section 101 12.41 \*\*\*\*\*\*\*\*\*\*\*\*\*\*\*\*\*\*\*\*\*\*\*\*\*\*\*\*\*\*\*\*\*\* ※網路申辦之轉帳代繳單位,106年01月起不再等送繳款單、計 勞清單,縱資證明及月給付過知表,請責單位於每月21日【繳濟證 明於轉帳扣繳成功後5個工作日】自行至e化服務系統下載、查购,○○ ※敬蓮至e化服務系統申請「電子帳單」,享有即時通知下載服務。 收款行麻用收款 贫力运 1.64 + 3= 115 164438 保險皆緣款單語自行妥善保存五年 勞動部勞工保险局保險費職該里 64 1.0 保除就就:0401 105年09月份 - 應收別011 檢查時63 164438 単位名称:桃園市 104 202 18 軍 藏法期限 月 E 聊 應載總金額 \*\*\*\*\*\*\*\*\*\*\*\*\*\* 3ť \* 22 12 12 代 10. 1. 教 1.4 行 編. 湖 198 2.5 - 6 r 56 W 15 \* 實際位貨轉紙代數戶, 證據是存款以供傳紙招繳, 氣轉帳不成功, 於105年11月14日進行第二次扣款, 未仍和總 失败》諸自行持單識的「本局不再另行理知(密持單識納者·請上不時的站(http://www.bli.gov.tw/)下能列印載款 ·或電治(02)23961256轉分機4001額發数数量·

(五) 勞退新制繳款單

| *貴單位為轉帳代繳戶,請勿再持單繳納*                                                                                                    |
|----------------------------------------------------------------------------------------------------|
| 列印日期:107/09/20 頁次: 1/2<br>勞動部勞工保險局勞工退休金繳款單----雇主提繳<br>提繳單位編號:P040: 2A 107年08月份 業別代號:8311 単位雇主提繳率: 6.0 %<br>單位名柄: 純固重政府財政為                                                 |
| <ul> <li>              御殿和徽日期:107年08月 徽次期限             「總款期限             「「「「」」」」「「」」」「「」」「「」」「「」」「「</li></ul>                                                            |
| 芬 動 部 勞 工 保 險 局 勞 工 退 休 金 織 款 單 雇 主 提 繳     提識單位編號: P040. 7A 107年08月份 應收別 991     單位名稱: 桃園市政府:     直     選体金月份 107年08月 織款期限    應繳總金額 ************************************ |
| ※貴單位為轉帳代繳戶,表列帳款將自貴單位指定帳<br>戶自動扣繳,本繳款單無法繳納,因故未能扣帳成功<br>者,請另向本局申請補發繳款單或自行上本局網站補<br>印繳款單,再行持單繳納,本局將不再另函通知※                                                                   |

| 10012K(GBTLL)                                                                                                    | ENCONTRACTOR - 00/10/100                                | 9(017FX                                                   |                                                            |                                                                                                    |
|----------------------------------------------------------------------------------------------------|---------------------------------------------------------|-----------------------------------------------------------|------------------------------------------------------------|----------------------------------------------------------------------------------------------------|
| に月保険費<br>1<br>1<br>1<br>1<br>1<br>1<br>1<br>日退費餘額抵本月保費<br>・8<br>5<br>5<br>5<br>5<br>5<br>5<br>5<br>5<br>5<br>5<br>5<br>5<br>5 | \$<br>\$<br>\$<br>次月保費 : \$<br>\$                       | 自付金額<br>12,430<br>0<br>12,430<br>0<br>32,739              | 單位到<br>\$<br>\$<br>\$<br>\$                                | 4.擒金額<br>20, 309<br>20, 309<br>20, 309                                                                              |
| (床質受補助者: 主額: 6人、0人、448,20<br>a. 受僱者投保金額總額共: 448,20<br>d. 追溯薪調調高: 0元, e. 追溯薪<br>合計: 448,200元【本金額供計算                            | 0元,b. 追溯轉人共:0元<br>周調低:0元;受僱者當月<br>發保單位(雇主)補充保險費         | , c. 追溯轉出共<br>投保金額總額(a<br>費參考之用】                          | · 9元<br>· 0元<br>·b-c+d-e)                                  | 5176                                                                                                    |
| 衛生福利                                                                                                    | 微款單 積極右方Q<br>卡或活動者                                      | Roode可使用信用<br>导致统力进行激素                                    | ă<br>T                                                     | 生福利部                                                                                                    |
| 街生福利<br>截款人:桃園市政府<br>缴款項目:107年8月保險費<br>應繳金額:總幅戶                                                                               | 微款單 橫摘右方Q<br>卡或活期者                                      | Reade可使用信用<br>学技统产进行组合<br>文化人民将代表之                        |                                                            | 生 福利部                                                                                                    |
| 街生福利<br>街生福利<br>微款人:桃園市政府<br>繳款項目:107年8月保險費<br>應繳金額:總婦戶<br>自動轉根帳號:0018025600++++<br>大日應難保險費客於過於期間2<br>運由約定之根戶或信用卡扣收,          | <ul> <li>○ 一日15日之107年10月15日(<br/>清確認存款足夠或信用卡</li> </ul> | Reade可使用信用<br>Ftt性产进行磁量<br>代收機構收記<br>「個例個日間延」。<br>可正常扣款,以 | は、<br>数での<br>数での<br>数での<br>数での<br>数での<br>数での<br>数での<br>数での | 生稿利部<br>(大:桃園市政府<br>1366<br>款項目:107年8月保險費<br>数金額:32,739元轉根<br>動轉帳扣款日:<br>107年10月15日(過例假日順延<br>数單編號:7910136610627282 |

※臺灣銀行活期性存款戶委託轉帳代繳公用事業費用約定書約定書填寫範例 (一)電信費

| ▲灣銀行汗期性在於白禾社鏈編化做八田惠業费用約定書(這東菜/A)」                                                                  |
|----------------------------------------------------------------------------------------------------|
| 至何那川但刑汪行那斤女的特征门额公川事未受川的人育《供局影例》                                                                    |
| 工約定著人(即妥託人)丝向 貢行申請/終止妥配轉胺代繳公用事素實用,請就下表所 請蓋                                                         |
| 列代繳項目,依照 責行「代繳公用事業費用約定事項」(詳背面)之規定,還自下列 機關係截                                                        |
| 指定代藏之存款機臣雖建/终止轉後代藏。 000000000000000000000000000000000000                                           |
| 室湾銀行 <u>桃園分行</u>                                                                                   |
| e                                                                                                  |
| 立約定書人:帳號 12820+22028-02020+02020-12020-32 諸蓋原留印鑑:++ 印盤市                                            |
| 戶名: 桃園市 00 區公所電信費代扣繳專戶     聯絡電話: (公) 3322101=0000       請註明     戶名       戶名     青日期:中華民國 年 月 日 (宅) |
| *請檢附近期繳費收 持任由該委任职以大限公司 發還 620-02 交易登録 ~                                                            |
| 代繳項目 + 一 一 一 一 一 一 一 一 一 一 一 一 一 一 一 一 一 一                                                         |
| 自宋水費 + 申請 註銷 (台水11位,北水10位,全水7位)<br>申請 註銷 (台水11位,北水10位,全水7位)                                        |
| □台灣□北市自來水 □4□ 4 ~ ~ ~                                                                              |
|                                                                                                    |

(二)水費

| 臺灣銀行                                                                                      | 行活期性                                                | 存款户委託轉帳代                                                                                                 | 繳2         | >用事業費                                 | 用約                       | 定書                  | (填)                                                                | 高範例                     | )+(                                                                                                    |                                                                    |
|-------------------------------------------------------------------------------------------|-----------------------------------------------------|----------------------------------------------------------------------------------------------------|------------|---------------------------------------|--------------------------|---------------------|--------------------------------------------------------------------|-------------------------|----------------------------------------------------------------------------------------------------|--------------------------------------------------------------------|
| 立約定書人(目                                                                                   | 中委託人) 益                                             | 蓝向 貴行申請/终止寻                                                                                              | 各託         | 轉帳代繳公                                 | 用事                       | 業費用                 | 月,請                                                                | 就下表                     | . MFT                                                                                                    | 請蓋                                                                 |
| 列代繳項目,                                                                                    | 依照 責行                                               | 行「代繳公用事業費用                                                                                               | 約          | 定事項」(詳                                | 羊背面                      | )之彦                 | 見定,                                                                | 逗自下                     | 夏 楼                                                                                                    | 後關係                                                                |
| 指定代繳之存                                                                                    | 款帳戶辨話                                               | 里/終止轉帳代繳。↓                                                                                               |            |                                       |                          |                     |                                                                    | ,                       | $\sim$                                                                                                    | _                                                                  |
| 世 <b>水北</b>                                                                               | 夏桃園                                                 | 市 ()                                                                                                    |            |                                       | 品                        | 畔機                  | 日来戦                                                                |                         | 釿                                                                                                    |                                                                    |
| ↓<br>立約定書人:                                                                               | 帳號 1+ 8                                             | ÷0÷2÷0÷8÷0÷0÷                                                                                            | ) <i>+</i> | 0+ 0+ 1+ 0+                           | ə <b>1</b> ə             | 請請                  | 盖原留印                                                               | P <u>繼</u> ∶₽           | 印题由<br>财政局<br>核蓝                                                                                                    |                                                                    |
| ß                                                                                         | 名: 桃園                                               | 市 00 區公所水費代扣緣                                                                                            | <u>(專)</u> | 5 聯絡電話                                | :(公)                     | 3322                | 2101#00                                                            | 00                      |                                                                                                    | -1                                                                 |
| 請註明<br>戶名 :中                                                                              | 華民國                                                 | 年月日                                                                                                    |            |                                       | (:                       | 毛)                  |                                                                    |                         |                                                                                                    |                                                                    |
| 近期刻                                                                                       | 放費收據或                                               | ,通知單(正本或影本)                                                                                              | , 單        | 據不再發還                                 |                          | G2                  | 0-02 3                                                             | 交易登                     | 錄 ↓                                                                                                    |                                                                    |
| 近期約<br>代繳項目 →                                                                             | 散費收據或<br>公                                          | 通知單(正本或影本)<br>用事業用戶編號 ↓                                                                                  | , ¥        | 據不再發還<br>代缴項目↔                        |                          | G2<br>公)            | 20-02 3<br>用事業                                                     | 交易登<br>用户编              | 錄 +<br>6號 +>                                                                                                    | ¢2                                                                 |
| 近期8<br>代徽項目 →<br>自宋水費 →                                                                   | 教費收據或<br>公<br>申請 註銷                                 | 通知單(正本或影本)<br>用事業用戶編號 +<br>水 號+<br>(台水11位,北水10位,全水7;                                                     | , 單<br>(4) | 據不再發還<br>代鐵項目↔                        | 申請                       | G2<br>公)<br>註銷      | 20-02 :<br>用事業<br>管選處<br>代號                                        | 交易登<br>用戶編<br>用 戶<br>(不 | 錄 ↓<br>新號 ↓<br>, 號 碼<br>含區碼                                                                                             | ہ<br>ہے <del>ام و</del><br>م ()                                    |
| 近期約<br>代繳項目 →<br>自來水費 → 目常□北市自來水                                                          | 散費收據或<br>公<br>申請 註銷<br>■+□ +                        | 通知單(正本或影本)<br>用事業用戶編號 ↔<br>(台水11位,北水10位,全水7;<br>2262960100-4↔                                            | , ¥        | 據不再發還<br>代繳項目↔                        | 申請                       | G2<br>公)<br>註銷      | 80-02 ;<br>用事業<br>管選處<br>代號                                        | 交易登<br>用戶編<br>用 戶<br>(不 | 錄↓<br>編號↓<br>, 號 a<br>含區 a                                                                                              | دو<br>دو لو رو<br>دو (ر                                            |
| <ul> <li>代繳項目 ↔</li> <li>自來水費 ↔</li> <li>●台灣□北市自來水</li> </ul>                             | 散費收據或<br>中請 註銷<br>■ 6 0 0 0<br>0 0 0 0              | 通知單(正本或影本)<br>用事業用戶編號 ↔<br>水 號 ↔<br>(台水11位, 北水10位, 全水7)<br>2262960100-4↔                                 | , ¥        | 據不再發還<br>代鐵項目↔                        | 申請<br>□·                 | G2<br>公)<br>注銷      | 20-02 :<br>用事業處<br>代號<br>~<br>~                                    | 交易登<br>用戶編<br>用 戶<br>(不 | 録 ↓<br>編號 ↓<br>· 號 研<br>含區碼<br>↓<br>↓                                                                                   | د<br>د له و<br>د (ر                                                |
| <ul> <li>代繳項目 ↔</li> <li>自宋水費 ↔</li> <li>●台灣□北市自來水</li> <li>□台灣□北市自來水</li> </ul>          | 款費收據或<br>公<br>申請 註銷<br>■ • □ • •                    | 通知單(正本或影本)<br>用事業用戶編號 ↔<br>水 號 ↔<br>(台水11位,北水10位,全水7)<br>2262960100-4↔                                   | , ¥        | 據不再發還<br>代鐵項目。                        | 申請<br>□··                | G2<br>公)<br>注銷<br>□ | 20-02 :<br>用事業<br>管代號<br>のの<br>の<br>の                              | 交易登<br>用戶編<br>用 戶<br>(不 | 録 v<br>編號 v<br>, 號 a<br>, 號 a<br>,<br>,<br>,<br>,<br>,<br>,<br>,<br>,<br>,<br>,<br>,<br>,<br>,<br>,<br>,<br>,<br>,<br>, | د<br>د بر <mark>بر کار</mark><br>د ((                              |
| 代繳項目 ↔<br>自來水費 ↔<br>■台灣□北市自來水<br>□台灣□<br>□台灣□<br>水費                                       | 故費收據或 申請 □ □ □ □ □ □ □ □ □ □ □ □ □ □ □ □ □ □ □      | 通知單(正本或影本)<br>用事業用戶編號 ↔<br>水 號 ↔<br>(音水11 位, 兆水 10 位, 全水7)<br>2262960100-4↔<br>分有限公司<br>,<br>4填寫         |            | 據不再發還<br>代繳項目。                        | ♥ 請<br>□ 0<br>□ 0<br>□ 0 | G2<br>公)<br>注銷<br>□ | 20-02 ;<br>用事業處<br>代<br>。<br>。<br>。                                | 交易登<br>用戶編<br>(不        | 録 v<br>線號 v<br>, 號 研<br>の<br>の<br>v<br>v<br>v<br>v<br>v                                                                 | د<br>د <del>ب</del> <del>و</del><br>د ((<br>د                      |
| 代繳項目 ↔<br>自來水費 ↔<br>自來水費 ↔<br>●台灣□北市自來水<br>□台灣□<br>□台灣□<br>□台灣□<br>□台灣□<br>、費<br>□金門自來水 ↔ | 故費收據或 申請 註銷 ● · · · · · · · · · · · · · · · · · · · | 通知單(正本或影本)<br>用事業用戶編號 ↔<br>水 號 ↔<br>(每水11 位, 北水10 位, 全水7)<br>2262960100-4↔<br>公<br>份有限公司<br>→填寫<br>↔     | ,章         | 擦不再發還<br>代繳項目↔<br>■電話費↔               |                          | G2<br>公)<br>注銷<br>□ | 20-02 注<br>用事業<br>管代號<br>の<br>の<br>の<br>の                          | 交易登<br>用 戶<br>(不        | 録 ↓                                                                                                    | د<br>د <del>ب <mark>ا</mark><br/>د (<br/>د<br/>د<br/>د<br/>د</del> |
| 近期8<br>代徽項目 ↔<br>自来水費 ↔<br>●台灣□北市自来水<br>□台灣□北市自来水<br>□台灣□<br>□台灣□<br>☆門自来水 ↔<br>代繳項目 ↔    | 故費收據或 申請 註銷 ● · · · · · · · · · · · · · · · · · · · | 通知單(正本或影本)<br>用事業用戶編號 ~<br>水 號 ~<br>(台水11位,北水10位,金水7<br>2262960100-4~<br>~<br>份有限公司<br>~<br>(含檢算號共11位數)* | ,萆()       | 標不再發還<br>代繳項目↔<br>可電話費↔<br>(0030001)↔ |                          | 62<br>公)<br>注銷<br>□ | 20-02 注<br>用事業<br>管代號<br>の<br>の<br>の<br>の<br>の<br>の<br>の<br>の<br>の | 交易登<br>用戶編<br>(不        | 録 v                                                                                                    | ο<br>φ<br>φ<br>φ<br>φ<br>φ<br>φ<br>φ<br>φ<br>φ<br>φ<br>φ           |

(三)電費

|                         |              |                              |                 |                |                  | 請苦                       |    |
|-------------------------|--------------|------------------------------|-----------------|----------------|------------------|--------------------------|----|
| 臺灣銀                     | 行活期性         | 存款戶委託轉帳代繳                    | 公用事業費           | 用約定            | 書(填)             | 5範例)→ 機關係器               |    |
| 立約定書人(!                 | 印委託人) 经      | 医向 黄行申请/终止委前<br>二「小伙八日本世典日外  | と轉帳代繳公          | 用事業員           | 用,請              | 就下表所 (10(1911))(1)       | =~ |
| 列代歌項目,                  | 145, RR 10 4 | □ / 钛尿公用 争亲 貫用 約             | 定争項」(群          | F3 00)2        | ,规足 '            | UE H F 91                |    |
|                         |              | <b>市</b> 0                   | <b>O</b>        | 品              | <u>し</u><br>(新保政 | \$所                      |    |
| 至7号3队11_                | 196 181      | <u>71 17</u> +               |                 |                |                  |                          |    |
| 立約定書人:                  | 帳號 1+2 8     | e 0 e 2 e 0e 8 e 0 e 0 e 0 e | 0.0 0.0 1.0 0.0 | ≥ 2₽           | 普盖原留日            | P鐵:↓ 印型由<br>財政局          |    |
| 請註明                     | 名: <u>桃園</u> | 市 00 區公所電費代扣繳專               | 戶 聯絡電話          | :(公) <u>33</u> | 22101#00         | 00                       |    |
| 户名 请日期:中                | 華民國          | 年月日                          |                 | (宅)            |                  | _                        |    |
|                         | 微費收據或        | 通知單(正本或影本),員                 | ·據不再發還          |                | G20-02 3         | 交易登錄 ↔                   |    |
| 代繳項目 ↔                  | 公            | 用事業用戶編號 →                    | : 代繳項目↔         | 4              | 2.用事業            | 用戶編號 → →                 |    |
| 自來水費 ~                  | 申請 註銷        | 水 號 ~<br>(台水11位,北水10位,金水7位)  |                 | 申請註            | 普選處<br>销 代號      | 用 户 號 碼 + ↔<br>(不含區碼) +> |    |
| □台灣□北市自來水               |              | ç                            |                 |                | ) e              | دە دە                    |    |
| □台灣□北市自來水               | <b>•</b> • • | ø                            |                 |                | ] +>             | с» с»                    |    |
| □台灣□北市自來水               |              | 請依台灣                         | 電力公司            |                | ] e              | <sup>دي</sup> دي         |    |
| □台灣□北市自來水               | • •          | 繳費通知.                        | 單資料填寫           |                | ٩                | دي <sub>دي</sub>         |    |
| □金門自來水 ↔                |              |                              | 中華電信公<br>司電話費~  |                | •                | сь<br>Сь                 |    |
| 代缴項目 ↔                  | 申請 註銷        | 電號 ↔<br>(含檢算號共11位数)↔         | (0030001)+      | <b>□</b> ₽ [   | ۰ [              | o o                      |    |
|                         | <b>•</b> •   | 0404179915-2+3               |                 | <b>•</b>       | ~ [              | دو دو                    |    |
|                         | -+++         | ş                            |                 | <b>•</b>       | ) e              | сь сь                    |    |
| 台灣電力公司電費<br>(0030020) ↔ | <b>•</b>     | Ģ                            |                 | □÷ □           | ٩                | e e                      |    |

※桃園市政府各項應繳費款實施市庫轉帳繳納前後作業流程圖

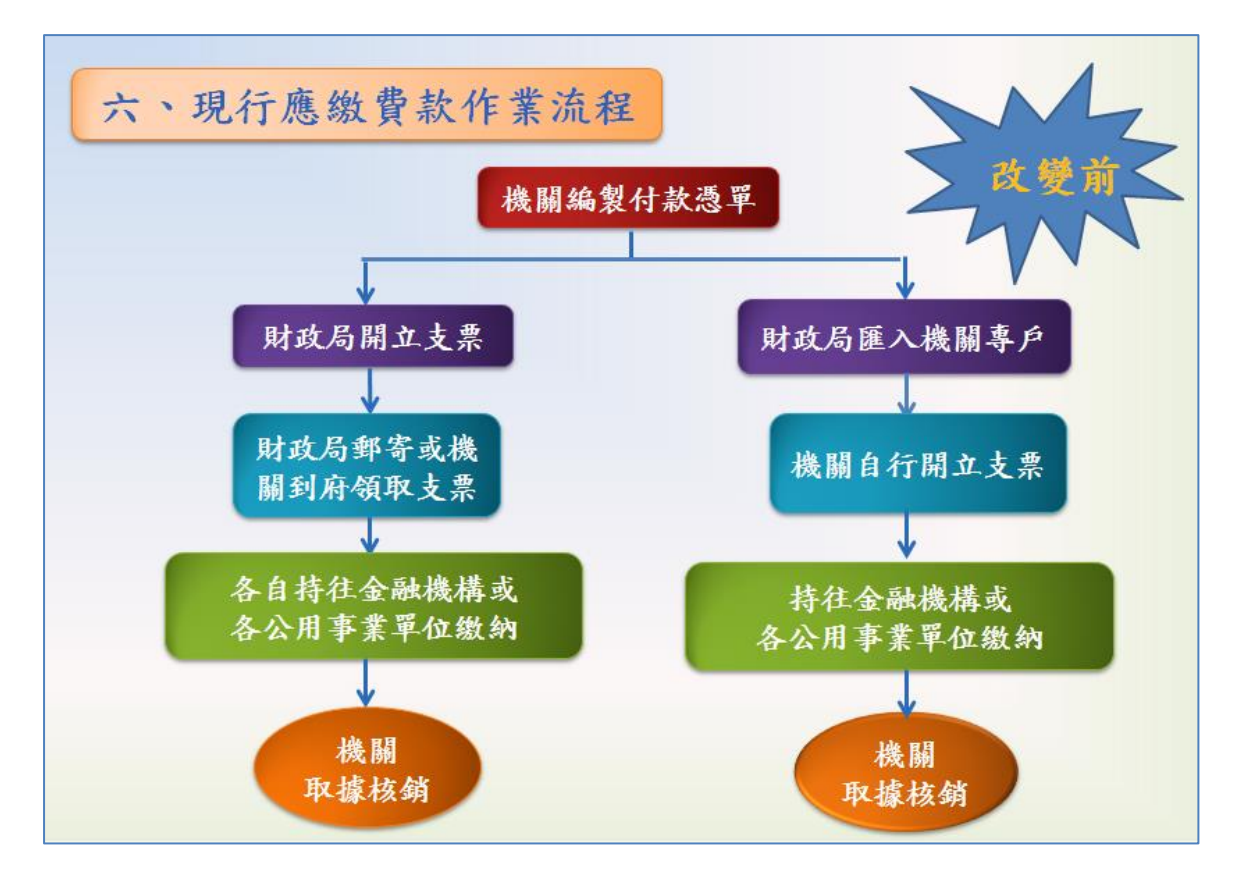

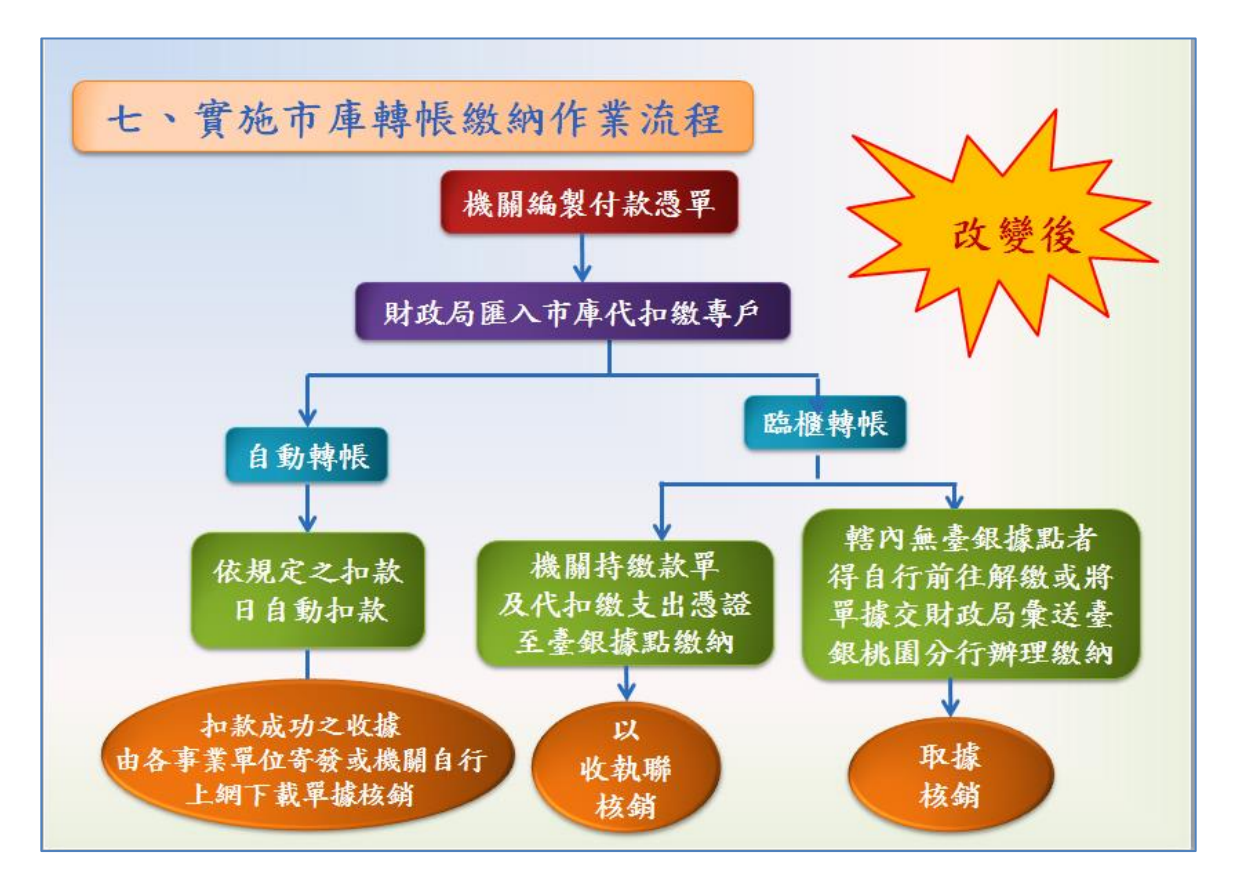

21